# **IBBP** ATX Pentium II<sup>®</sup> Mainboard

## **User's Manual**

Model Manual version Release Date : IBBP ATX Mainboard : English, version 1.0 : Mar 30, 1999

## Copyright

Copyright © 1998 by this company. All rights reserved.

No part of this publication may be reproduced, transmitted, transcribed, stored in a retrieval system, or translated into any language in any form or by any means, electronic, mechanical, magnetic, optical, manual or otherwise, without the prior written consent of the copyright holders.

### **User's Notice**

The contents of this publication are subject to change. This company reserves the right to alter the contents of this publication at any time and without notice. The contents of this publication may contains inaccuracies or typographical errors and is supplied for informational use only.

Intel and Pentium are registered trademarks of Intel Corporation.

OS/2 and IBM are registered trademarks of International Business Machines.

Windows and MS-DOS are registered trademarks of Microsoft Corporation.

AWARD is a registered trademark of Award Software Inc.

Other brand, corporate, and product names may or may not be registered trademarks or copyright of their respective companies.

Π

### FCC & DOC Compliance

#### **Federal Communications Commission Statement**

This device complies with FCC Rules Part 15. Operation is subject to the following two conditions:

- ♦ This device may not cause harmful interference, and
- ♦ This device must accept any interference received, including interference that may cause undesired operation.

This equipment has been tested and found to comply with the limits for a Class B digital device, pursuant to Part 15 of the FCC Rules. These limits are designed to provide reasonable protection against harmful interference in a residential installation. This equipment generates, uses and can radiate radio frequency energy and, if not installed and used in accordance with the manufacturer

communication. However, there is no guarantee that interference will not occur in a particular installation. If this equipment does cause harmful interference to radio or television reception, which can be determined by turning the equipment off and on, the user is encouraged to try to correct the interference by one or more of the following measures:

- $\diamond$  Re-orient or relocate the receiving antenna.
- $\diamond$  Increase the separation between the equipment and the receiver.
- ♦ Connect the equipment to an outlet on a circuit different from that to which the receiver is connected.
- ♦ Consult the dealer or an experienced radio/TV technician for help.

Warning! The use of shielded cables for the connection of the monitor to the graphics card is required to assure compliance with FCC regulations Changes or modifications to this authority to operate this equipment.

## CONTENTS

### **SECTION 1: PRODUCT INFORMATION**

| 1-1 | Manual Features         | 1-1 |
|-----|-------------------------|-----|
| 1-2 | Package Check List      | 1-1 |
| 1-3 | Mainboard Specification | 1-2 |
| 1-4 | Mainboard Layout        | 1-5 |

## SECTION 2: HARDWARE INSTALLATION

| 2-1   | Jumper Settings                     | 2-1 |
|-------|-------------------------------------|-----|
| 2-1.1 | CMOS Clear Setting                  | 2-1 |
| 2-1.2 | CPU Type Setting                    | 2-2 |
| 2-1.3 | Power On Mode                       | 2-3 |
| 2-2   | Connectors                          | 2-3 |
| 2-2.1 | Panel Connector                     | 2-3 |
| 2-2.2 | Power Connector                     | 2-4 |
| 2-2.3 | Fan Connectors                      | 2-5 |
| 2-2.4 | PS/2 Mouse Connector                | 2-5 |
| 2-2.5 | Keyboard Connector                  | 2-6 |
| 2-2.6 | USB Device Connector                | 2-6 |
| 2-2.7 | Serial Device(COM1/COM2) Connectors | 2-7 |

|     | 2-2.8  | Printer Connector                  | 2-7  |
|-----|--------|------------------------------------|------|
|     | 2-2.9  | Floppy Drive Connector             | 2-8  |
|     | 2-2.10 | IDE Hard Disk and CD-ROM Connector | 2-8  |
|     | 2-2.11 | IrDA Connector                     | 2-9  |
|     | 2-2.12 | Wake On LAN Connector              | 2-10 |
| 2-3 | 3      | System Memory Installation         | 2-10 |
|     | 2-3.1  | Туре                               | 2-11 |
|     | 2-3.2  | Speed                              | 2-11 |
|     | 2-3.3  | Buffered and Non-buffered          | 2-11 |
|     | 2-3.4  | 2-clock and 4-clock Signal         | 2-12 |
|     | 2-3.5  | Parity and Non-parity              | 2-12 |
|     | 2-3.6  | Memory Auto detection by BIOS      | 2-12 |
|     | 2-3.7  | Suggested SDRAM combination        | 2-12 |
| 2-4 | Ļ      | Game/Audio Connector               | 2-13 |

## **SECTION 3: CMOS SETUP UTILITY**

| 3-1 | BIOS Setup Main Menu3-1         |
|-----|---------------------------------|
| 3-2 | Standard CMOS Setup3-2          |
| 3-3 | BIOS Features Setup3-5          |
| 3-4 | Chipset Features Setup3-9       |
| 3-5 | Power Management Setup3-14      |
| 3-6 | PNP/PCI Configuration Setup3-20 |
| 3-7 | Load Setup Defaults3-23         |
| 3-8 | Load Turbo Defaults3-24         |
| 3-9 | Integrated Peripherals3-25      |
|     |                                 |

| 3-10 | Password Setting       | 3-30 |
|------|------------------------|------|
| 3-11 | IDE HDD Auto Detection | 3-31 |
| 3-12 | Save & Exit Setup      | 3-31 |
| 3-13 | Exit without Saving    | 3-31 |

## **SECTION 4: SOFTWARE UTILITY**

| 4-1 | Flash Utility flash.exe       | 4-1  |
|-----|-------------------------------|------|
| 4-2 | BIOS Flash/Upgrade Protection | .4-2 |
| 4-3 | Install Win95 Bus Master IDE  |      |
|     | (Ultra DMA/33)Driver          | .4-2 |
| 4-4 | Audio Driver/Utility          | .4-2 |
|     |                               |      |

VI

## SECTION 1. PRODUCT INFORMATION

Thanks for purchasing this IBBP Slot-1ATX mainboard.

This user's manual contains all the information and features that show you how to use the mainboard. Please take a moment to familiarize yourself with the design and organization of this manual.

### 1-1 Manual Features

This manual is divided into the following four sections:

#### **Section 1: Product Information**

A brief overview of what comes in the mainboard package, the mainboard layout and the specification it appears.

#### Section 2: Hardware Installation

Tell you the usage of the mainboard jumpers and the connectors.

#### Section 3: CMOS Setup Utility

A summary of the mainboard CMOS (BIOS) Setting.

#### Section 4: Software Utility

Introduction of some useful mainboard software utilities.

## 1-2 Package Check List

This mainboard package contains the following items. Please inspect the package contents and confirm that everything is there. If anything is missing or damaged, call your vendor for instructions before operating.

The package includes:

#### IBBP ATX Mainboard User's Manual

<1-1>

- One Pentium II IBBP Mainboard
- One Pentium II Retention Module
- One Floppy Interface Cable
- One IDE Interface Cable
- One Motherboard Resource Kit CD Title
- One User's Manual

## 1-3 Mainboard Specification

| Form Factor     | • | ATX form factor                                                             |  |
|-----------------|---|-----------------------------------------------------------------------------|--|
| Board Size      | • | 30.5 cm x 18 cm                                                             |  |
| CPU             | • | Standard CPU supported with Jumperless BIOS<br>Setup:                       |  |
|                 |   | - Pentium II/Celeron: 233 ~ 450 MHz with                                    |  |
|                 |   | - Pentium III (Katmai): 450 ~ 500MHz                                        |  |
|                 | • | Jumperless Overclock:                                                       |  |
|                 |   | - Supports CPU Clock Ratio:                                                 |  |
|                 |   | 1.5/2.0/2.5/3.0/3.5/4.0/4.5/5.0/5.5/6.0/6.5/7.0<br>/7.5/8.0x                |  |
|                 |   | - Supports CPU Clock Frequency:                                             |  |
|                 |   | 66.8/75.0/83.3/100/103/112/115/120/124/133<br>/140/150MHz                   |  |
| System Memory   | • | DIMM 168-pin x 3, SDRAM maximum 768MB                                       |  |
|                 | • | Supports 64M-bit SDRAM technology                                           |  |
| Chipset         | • | Intel 440BX AGP Chipset                                                     |  |
| System Bus/FSB  | • | 66/100MHz                                                                   |  |
|                 | • | 75/83.3/103/112/115/120/124/133/140/150MHz<br>(Available for over-clocking) |  |
| Expansion Slots | • | 1 x AGP bus                                                                 |  |
|                 | • | 2 x ISA bus                                                                 |  |

#### **IBBP ATX Mainboard User's Manual**

<1-2>

|                                    | • 4 x PCI bus with Bus master mode                                                                             |
|------------------------------------|----------------------------------------------------------------------------------------------------|
| Serial Port                        | Two serial ports UART 16C550 compatible                                                                        |
|                                    | <ul> <li>Sets serial port 2 to operate in normal mode , IrDA or<br/>ASKIR</li> </ul>                           |
| Parallel Port                      | One parallel port supports :                                                                                   |
|                                    | <ul> <li>SPP-standard parallel port</li> </ul>                                                                 |
|                                    | <ul> <li>EPP-enhanced parallel port</li> </ul>                                                                 |
|                                    | <ul> <li>ECP-extended capabilities port</li> </ul>                                                             |
| Floppy Interface                   | Supports drives inches/format with:                                                                            |
|                                    | • 3.5 inches-720KB/1.44MB/2.88MB                                                                               |
|                                    | • 5.25 inches-360KB/1.2MB                                                                                      |
| IDE Interface                      | <ul> <li>Dual PCI IDE interface support up to 4 x IDE HDD or<br/>CDROM</li> </ul>                              |
|                                    | • Supports PIO mode4 , DMA mode2 and Ultra DMA33                                                               |
| USB Interface                      | <ul> <li>Two USB ports supported</li> </ul>                                                                    |
|                                    | <ul> <li>USB legacy keyboard function supported</li> </ul>                                                     |
| PS/2 Mouse                         | <ul> <li>PS/2 mouse supported by connector onboard</li> </ul>                                                  |
| Keyboard                           | <ul> <li>PS/2 keyboard supported by connector onboard</li> </ul>                                               |
| Fuse                               | Supports recoverable fuse for USB and KB/Mouse                                                                 |
| RTC and Battery                    | <ul> <li>RTC build in chipset (south bridge PIIX4)</li> </ul>                                                  |
|                                    | <ul> <li>Lithium (CR-2032) battery</li> </ul>                                                                  |
| Wake Up Function                   | <ul> <li>Modem ring wake up</li> </ul>                                                                         |
|                                    | <ul> <li>LAN wake up</li> </ul>                                                                                |
|                                    | RTC Alarm wake up                                                                                              |
| Synchronous<br>Switching Regulator | <ul> <li>High efficient synchronous switching regulator for<br/>CPU core voltage from 2.0V to 3.5V</li> </ul>  |
|                                    | <ul> <li>Supports over-voltage / over-current protection<br/>function</li> </ul>                               |
| Hardware Monitor<br>(Optional)     | <ul> <li>Fan speed monitor—Two fan connectors , warning w<br/>hen CPU or Housing fan is malfunction</li> </ul> |
| (- <b>F</b> )                      | <ul> <li>Voltage monitor-Warning when system voltage<br/>(5V,12V,3.3V,VCORE) are abnormal</li> </ul>           |

#### IBBP ATX Mainboard User's Manual

<1-3>

|                   | <ul> <li>CPU and system thermal monitor–Warning wher<br/>CPU and system temperature is higher than a<br/>predefined value</li> </ul> |  |
|-------------------|----------------------------------------------------------------------------------------------------|--|
| Power Connector   | <ul> <li>Supports ATX(20-pin) power connector</li> </ul>                                                                             |  |
| Power On Function | <ul> <li>Panel switch power on</li> </ul>                                                                                            |  |
|                   | <ul> <li>Keyboard power on</li> </ul>                                                                                                |  |
| BIOS              | Award BIOS                                                                                                    |  |
|                   | Year 2000 Compliance                                                                                                    |  |
|                   | PCI 2.1 Compliance                                                                                                    |  |
|                   | <ul> <li>PnP BIOS v1.0a Compliance</li> </ul>                                                                                        |  |
|                   | <ul> <li>APM v1.2 Compliance</li> </ul>                                                                                              |  |
|                   | DMI 2.0 compliance                                                                                                    |  |
|                   | <ul> <li>Flash/Upgrade BIOS protection</li> </ul>                                                                                    |  |
|                   | <ul> <li>Supports ACPI (Advanced Configuration and Pow<br/>Interface) and OS Directed Power Management</li> </ul>                    |  |
|                   | Supports SOFT power                                                                                                    |  |
|                   | Anti-Virus Boot Protection                                                                                                    |  |
|                   | <ul> <li>Floppy drive swapping function supported</li> </ul>                                                                         |  |
| LED Indicator     | <ul> <li>System power LED</li> </ul>                                                                                                 |  |
|                   | HDD activity LED                                                                                                    |  |
|                   | <ul> <li>Suspend LED (Green LED)</li> </ul>                                                                                          |  |
| Sound Function    | <ul> <li>Integrated Creative 1373 PCI 3D Audio</li> </ul>                                                                            |  |
|                   | - Sound Blaster PCI Audio                                                                                                    |  |
|                   | - AC97 Interface Compliance                                                                                                    |  |
|                   | - Microsoft PC97/PC98 Compliance                                                                                                    |  |
|                   | - 3D Positional Audio Supported                                                                                                    |  |

# IBBP ATX Mainboard User's Manual <1-4>

## 1-4 Mainboard Layout

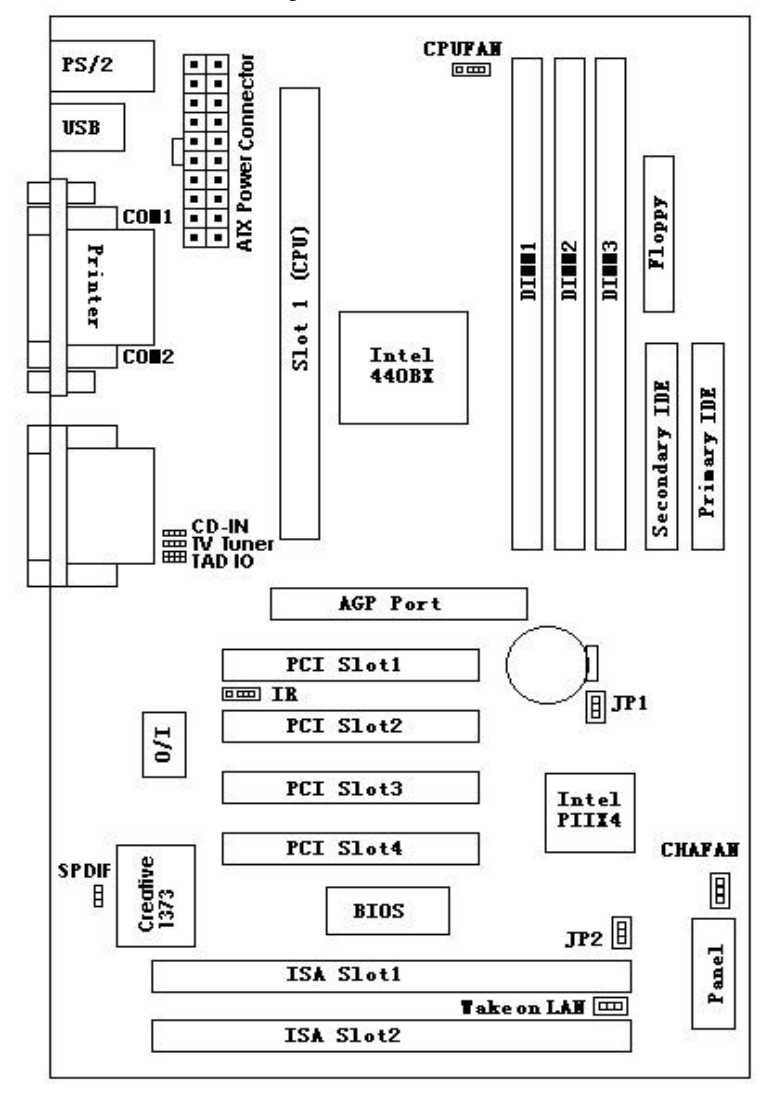

## IBBP ATX Mainboard User's Manual <1-5>

#### Jumpers

| 1. | JP1 | Clear CMOS (Real Time Clock)                |
|----|-----|---------------------------------------------|
| 2. | JP2 | Power On Mode                               |
|    |     | (Keyboard Power On / Panel Switch Power On) |

#### Expansion Sockets

| 1. | DIMM 1 | Support 168-pin DIMM Memory |
|----|--------|-----------------------------|
| 2. | DIMM 2 | Support 168-pin DIMM Memory |
| 3. | DIMM 3 | Support 168-pin DIMM Memory |

#### Expansion Slots

| 1. | CPU                 | Slot 1 for supporting Pentium II/ Pentium III /<br>Celeron CPU |
|----|---------------------|----------------------------------------------------------------|
| 2. | ISA Slot 1 & Slot 2 | 16-bit ISA Bus Expansion Slot                                  |

3. PCI Slot 1 to Slot 4 32-bit PCI Bus Expansion Slot

#### **Connectors**

| 1.  | PS/2 KB       | PS/2 Keyboard Connector (6-pin female)            |
|-----|---------------|---------------------------------------------------|
| 2.  | PS/2 Mouse    | PS/2 Mouse Connector (6-pin female)               |
| 3.  | USB           | Universal Serial Bus Port 1 and Port 2            |
|     |               | (two 4-pin female)                                |
| 4.  | COM1/COM2     | Serial Port 1 / Serial Port 2 (two 9-pin female)  |
| 5.  | PRINTER       | Printer (Parallel) Port Connector (25-pin female) |
| 6.  | ATX POWER     | ATX Mainboard Power Connector (20-pin block)      |
| 7.  | CPUFAN        | Pentium II CPU Fan Connector (3 pins)             |
| 8.  | CHAFAN        | Chassis Fan Connector (3 pins)                    |
| 9.  | Floppy        | Floppy Drive Connector (34 pins)                  |
| 10. | Primary IDE   | Primary IDE Connector (40 pins)                   |
| 11. | Secondary IDE | Secondary IDE Connector (40 pins)                 |
| 12. | IR            | Infrared Port Connector (5 pins)                  |
| 13. | Wake on LAN   | LAN wake up connector                             |
|     |               |                                                   |

#### IBBP ATX Mainboard User's Manual

<1-6>

14. Panel:

-

- **PWR LED** ATX Power LED Connector (3 pins)
  - **KBLCK** Keyboard Lock Switch Connector (2 pins)
  - SLP Suspend Switch Connector (2 pins)
  - SPEAKER Chassis Speaker Connector (4 pins)
  - **GRN LED** Green Status LED Connector (3 pins)
  - HDD LED HDD LED Connector (4 pins)
    - **RESET** Reset Switch Connector (2 pins)
    - **PWR ON** ATX Power Switch Connector (2 pins)
- 15. Audio/Game:

Line-In

\_

-

- Audio Line In Connector
- Line-Out Audio Line Out Connector
- MIC Microphone Connector
- Game Port Game Port Connector
  - CD-In CD Audio In Connector
- SPDIF-Out (Optional)
   Support digital audio to external speaker or compressed AC3 data to an external Dolby Digital Decoder
- TAD IO Support Voice Modem (Phone-In/ Mono-Out) (Optional)
  - TV Tuner Support TV Card (Audio-Out)
- (Optional)

## IBBP ATX Mainboard User's Manual <1-7>

## SECTION 2. HARDWARE INSTALLATION

This section gives you a step-by-step procedure on how to install your system. Follow each section accordingly.

## 2-1 Jumper Settings

Please refer the following figures for the locations of the jumpers on the mainboard.

#### 2-1.1 CMOS Clear Setting

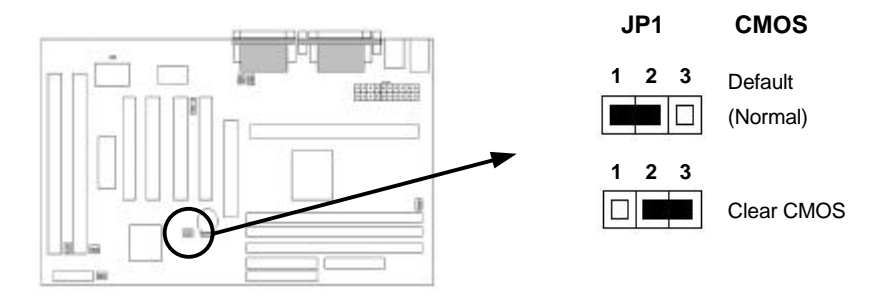

To clear CMOS, please follow the steps below:

- 1. Power off the system and unplug the chassis AC power cord.
- 2. Short JP1 at pin 2-3 for few seconds.
- 3. Set JP1 back to its Normal position at pin 1-2.
- 4. Plug the AC power cord to the chassis.
- 5. Power on the system and load the BIOS setup default.

#### IBPP ATX Mainboard User's Manual

<2-1>

#### 2-1.2 CPU Type Setting

This mainboard supports jumperless CPU type setting, no jumper or switch is needed. Select your CPU Type under "CHIPSET FEATURES SETUP" in BIOS (CMOS) Setup Menu.

| СРИ Туре | CPU Clock Ratio | CPU Clock Frequency |
|----------|-----------------|---------------------|
| 233MHz   | 3.5x            | 66MHz               |
| 266MHz   | 4.0x            | 66MHz               |
| 300MHz   | 4.5x            | 66MHz               |
| 333MHz   | 5.0x            | 66MHz               |
| 350MHz   | 3.5x            | 100MHz              |
| 400MHz   | 4.0x            | 100MHz              |
| 450MHz   | 4.5x            | 100MHz              |
| 500MHz   | 5.0x            | 100MHz              |

The Intel Pentium II CPU currently available in the market are listed as below:

This mainboard also supports CPU over-clocking by adjusting the CPU Clock Frequency and CPU Clock Ratio under BIOS Setup.

#### System Frequency = CPU Clock Ratio \* CPU Clock Frequency

The available settings are:

- CPU Clock Frequency 66 / 68.5 / 75 / 83.3 / 100 / 103 / 112 / 115 / 120 / 124 / 133 / 140 / 150MHz
- CPU Clock Ratio
- 1.5x / 2x / 2.5x / 3x / 3.5x / 4x / 4.5x / 5x / 5.5x / 6x / 6.5x / 7x / 7.5x / 8x

**Warning:** At this moment, Intel Pentium II CPU normally supports 66/100MHz CPU Clock Frequency, the other CPU Clock Frequency 75.0/83.3//103/112/ 115/120/124/133/140/150MHz are available only for internal test or end-user over-clocking testing, which may cause your system unstable or serious damage.

## IBBP ATX Mainboard User's Manual <2-2>

#### 2-1.3 Power On Mode

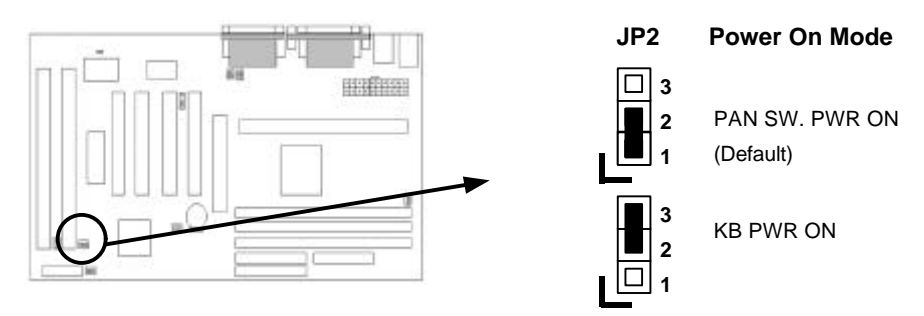

The mainboard supports two kinds of system power on mode, panel switch power on (**PAN SW. PWR ON**) mode and keyboard power on (**KB PWR ON**) mode. Set JP2 at pin 1-2 to use power switch/button to power on your system.

If you want to use the "Keyboard Power On" function, make sure you have a 300mA/+5VSB or above ATX power supply and the supporting mainboard BIOS. Set JP2 at pin 2-3 to enable the keyboard power on mode.

### 2-2 Connectors

#### 2-2.1 Panel Connector

| PWR<br>LED | KB<br>LCK | SLP        | SPE   | AKER  |
|------------|-----------|------------|-------|-------|
| + +        | -         | <u>ا</u> ر | +<br> | -     |
|            |           |            |       |       |
|            |           |            |       |       |
| + +<br>GRN | - + -     | · - +      | FCE   | r PWR |
| LED        |           | ) F        | LSL   | ON    |

IBBP ATX Mainboard User's Manual <2-3>

- **PWR LED** ATX Power LED Connector (3 pins)
- **KBLCK** Keyboard Lock Switch Connector (2 pins)
- SLP Suspend Switch Connector (2 pins)
- **SPEAKER** Chassis Speaker Connector (4 pins)
- GRN LED Green Status LED Connector (3 pins)
- HDD LED HDD LED Connector (4 pins)
- RESET Reset Switch Connector (2 pins)
- \* **PWR ON** ATX Power Switch Connector and Suspend Switch Connector (2 pins)

#### \* PWR ON: ATX Power Switch and Suspend Switch Connector

Attach the ATX power button or suspend switch cable to this connector.

In the ATX power system, this connector will be not only an ATX power button, but a suspend switch as well. Details are describes as below:

When the system is off, push the power button to turn the system on. When the system is on, push the power button rapidly within 4 seconds to switch the system to the suspend mode, and, by pushing and holding the button for more than 4 seconds, it will turn the system completely off. When the system is in the suspend mode, push the power button rapidly to turn the system on.

When the system is in suspend mode, the **GRN LED** will flash. And when the system is in normal working mode, the **GRN LED** will not work.

#### 2-2.2 Power Connector

Connect the 20-pin ATX power supply cable to this power connector. Make sure the right plug-in direction and the power supply is off before connecting or disconnecting the power cable.

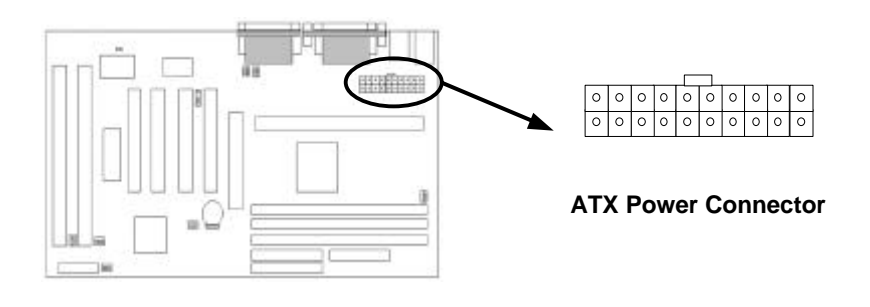

## IBBP ATX Mainboard User's Manual <2-4>

#### 2-2.3 Fan Connectors

Connect the CPU and Chassis Fan cables to the fan connectors shown below. The fan connectors are marked as: CPUFAN and CHAFAN on the mainboard.

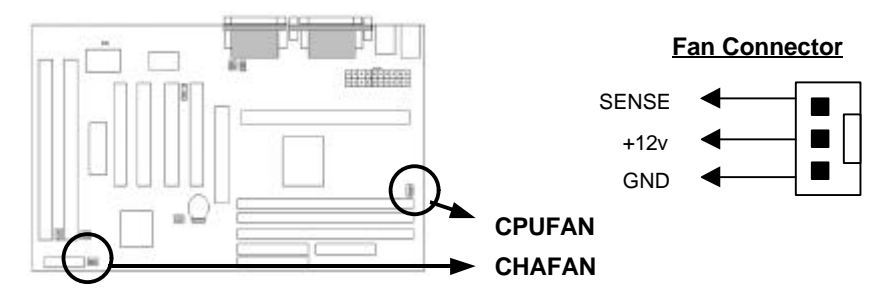

#### 2-2.4 PS/2 Mouse Connector

Connect the PS/2 mouse to the onboard 6-pin Mini-Din connector marked as MOUSE.

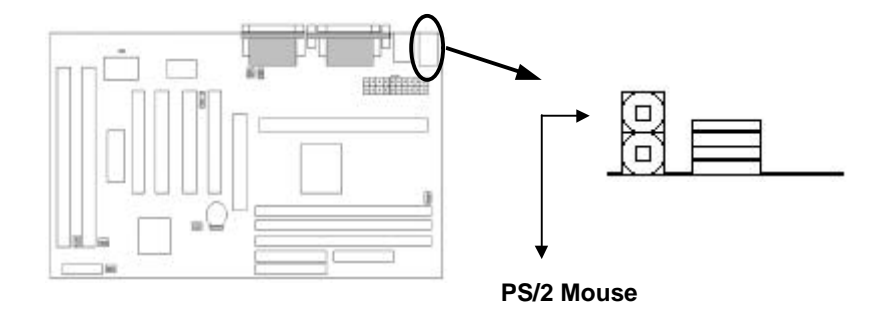

IBBP ATX Mainboard User's Manual <2-5>

### 2-2.5 Keyboard Connector

Connect the PS/2 keyboard to the onboard 6-pin Mini-Din connector marked as KB.

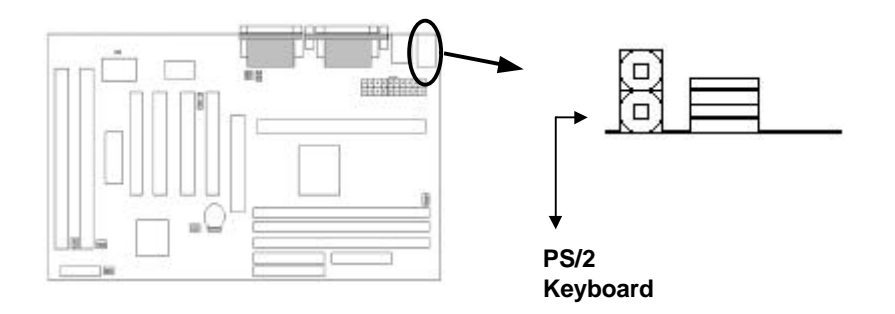

### 2-2.6 USB Device Connector

Connect your USB device(s) to the onboard USB connector marked as USB.

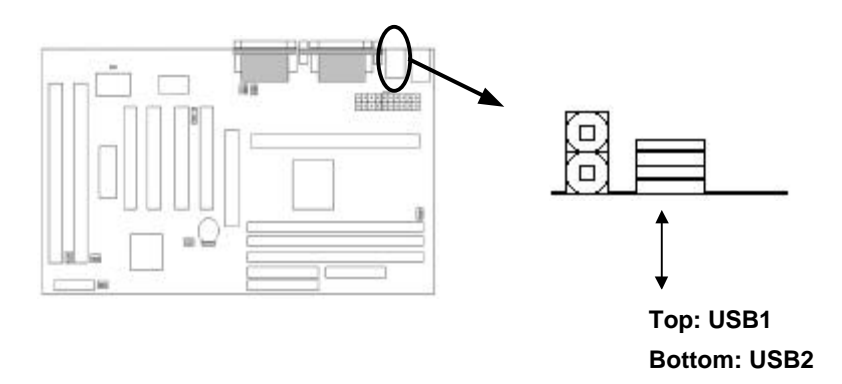

# IBBP ATX Mainboard User's Manual <2-6>

### 2-2.7 Serial Device(COM1/COM2) Connectors

Connect your serial device(s) to the onboard 9-pin serial connectors marked as COM1 and COM2.

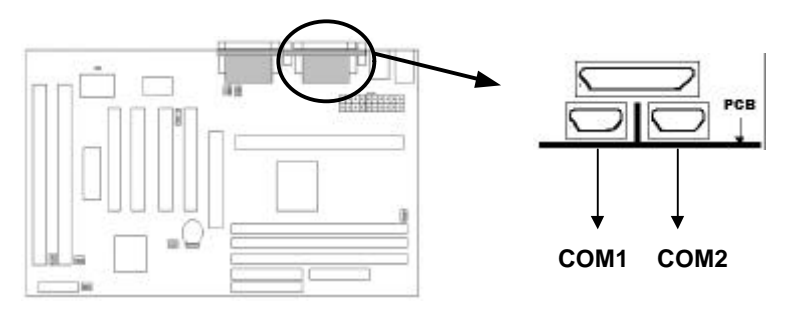

#### 2-2.8 Printer Connctor

Connect your local printer to the onboard 25-pin printer connector marked as PRINTER.

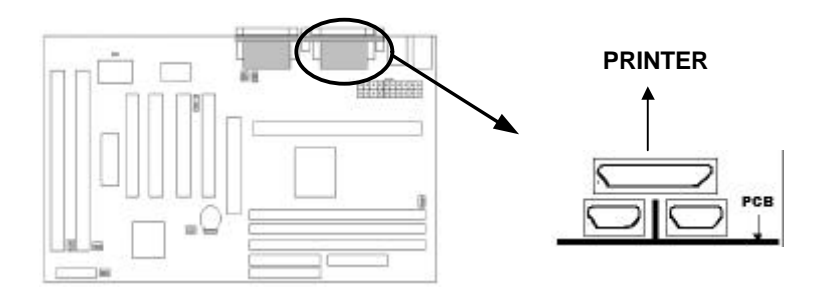

IBBP ATX Mainboard User's Manual <2-7>

### 2-2.9 Floppy Drive Connector

Connect the floppy drive cable to the onboard 34-pin floppy drive connector marked as FDD.

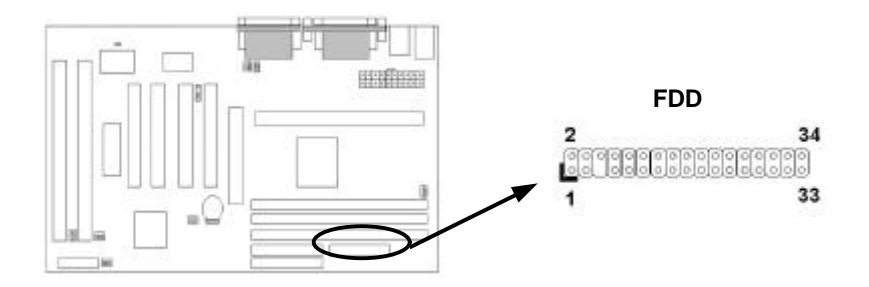

#### 2-2.10 IDE Hard Disk and CD-ROM Connector

Connect your IDE devices to the onboard 40-pin IDE connectors marked as Primary and Secondary.

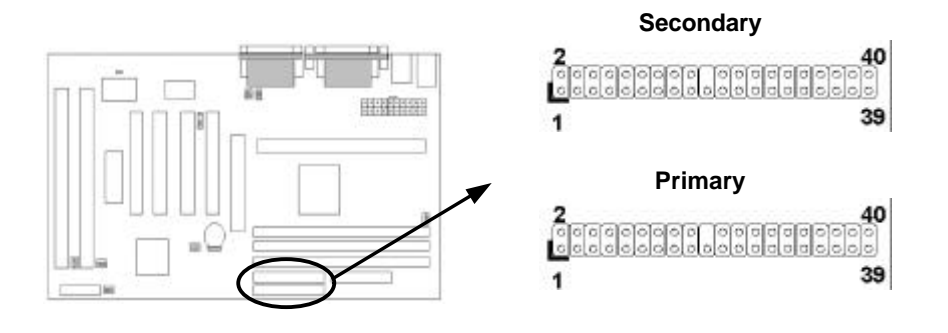

## IBBP ATX Mainboard User's Manual <2-8>

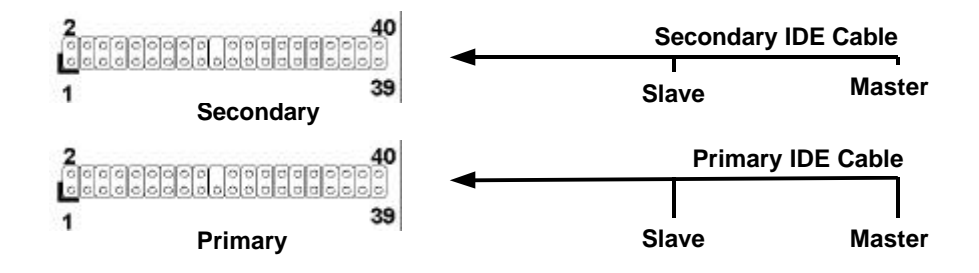

It is suggested that you connect the IDE devices to your IDE cables as the figure shown above. Each IDE channel, either Primary or Secondary, supports two IDE devices which must be set differently to master mode and slave mode.

(Refer to your hard disk and CD-ROM user's manual for detailed settings of IDE master and slave mode.)

#### 2-2.11 IrDA Connector

Connect your IR device to the onboard IrDA connector marked as IR.

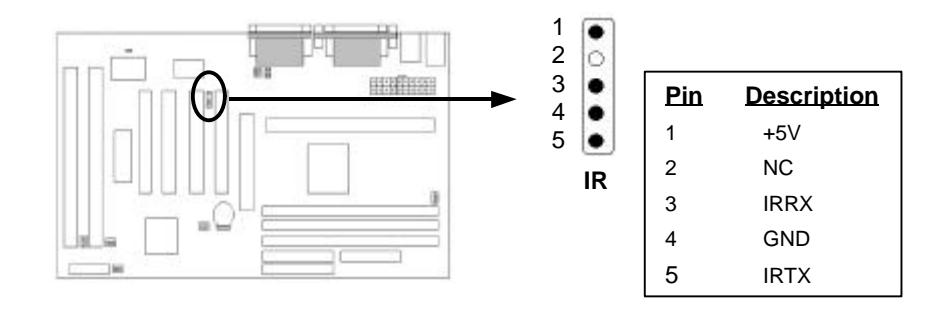

IBBP ATX Mainboard User's Manual <2-9>

#### 2-2.13 Wake on LAN Connector

This mainboard supports wake up on LAN function. To use this function, you need a Wake on LAN supported network card and software.

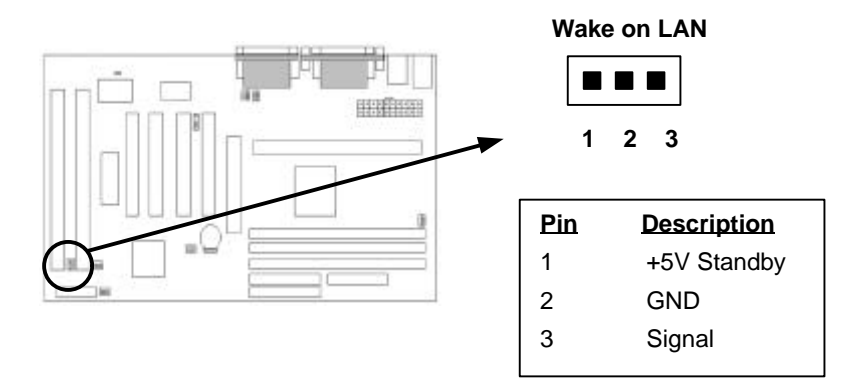

## 2-3 System Memory Installation

There are 3 pcs 168-pin **DIMM** (Dual Inline Memory Module) sockets on the mainboard which support Synchronous DRAM and Registered SDRAM, and allow you install system memory maximum up to 768MB.

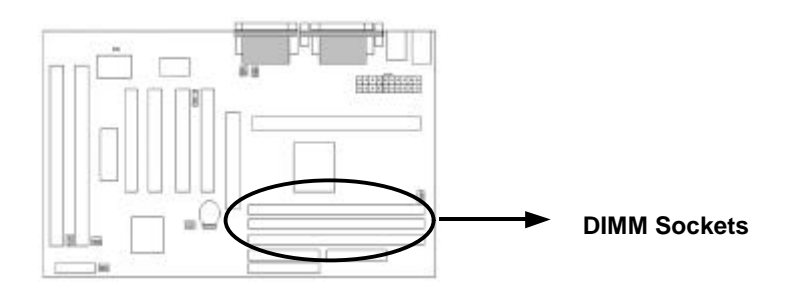

IBBP ATX Mainboard User's Manual <2-10>

#### 2-3.1 Type

This mainboard supports Synchronous DRAM and Registered SDRAM. However, mixing SDRAM and Registered SDRAM is not allowed. Install one type only in your system for better compatibility.

#### 2-3.2 Speed

The memory speed normally marked as: -15, -12, -10, -7, -8, PC-100. The meaning is,

- -15 = 15ns, and the maximum clock is 66MHz
- -12 = 12ns, and the maximum clock is 83MHz
- -10 = 10ns, and the maximum clock is 100MHz
- -8 = 7ns, and the maximum clock is 125MHz
- -7 = 8ns, and the maximum clock is 142MHz
- PC-100 = New Intel specification for high memory speed
  - with 100MHz or above CPU Bus Clock.

This motherboard supports all the above memory speed. For better system performance and reliability, we suggest that you use PC-100 SDRAM if 100MHz or above CPU Bus Clock is used in your system.

#### 2-3.3 Buffered and Non-buffered

Only the non-buffered DIMM can be used in this mainboard.

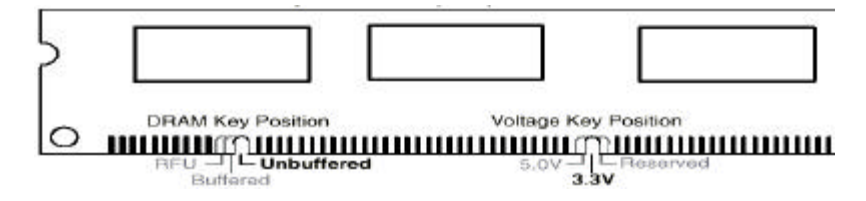

The difference between buffered and non-buffered DIMM can be identified by the notch position shown above.

## IBBP ATX Mainboard User's Manual <2-11>

#### 2-3.4 2-clock and 4-clock signal

Both 2-clock and 4-clock SDRAM DIMM supported by this mainboard.

#### 2-3.5 Parity and Non-parity

This mainboard supports standard 64 bit (Non-parity) and 72 bit (Parity) DIMM modules.

#### 2-3.6 Memory Auto detection by BIOS

This mainboard BIOS can automatically detect the DIMM memory size and type, so you do not need to adjust any hardware or software settings. The maximum memory size supported up to 768MB.

#### 2-3.7 Suggested SDRAM combination

This mainboard supports the following SDRAM combination.

| DIMM Location | DIMM S         | ize         |     |     |    |       | Max. Memory Size |
|---------------|----------------|-------------|-----|-----|----|-------|------------------|
| DIMM 1        | SDRAM<br>256MB | 8,          | 16, | 32, | 64 | 128,  | 256MB            |
| DIMM 2        | SDRAM<br>256MB | 8,          | 16, | 32, | 64 | 128,  | 256MB            |
| DIMM 3        | SDRAM<br>256MB | 8,          | 16, | 32, | 64 | 128,  | 256MB            |
|               |                | Total       |     |     |    | 768MB |                  |
|               | System         | stem Memory |     |     |    |       |                  |

Total Memory Size = DIMM1 + DIMM2 + DIMM3

# IBBP ATX Mainboard User's Manual <2-12>

## 2-4 Game/Audio Connector

Connect your audio devices to the audio connector as below.

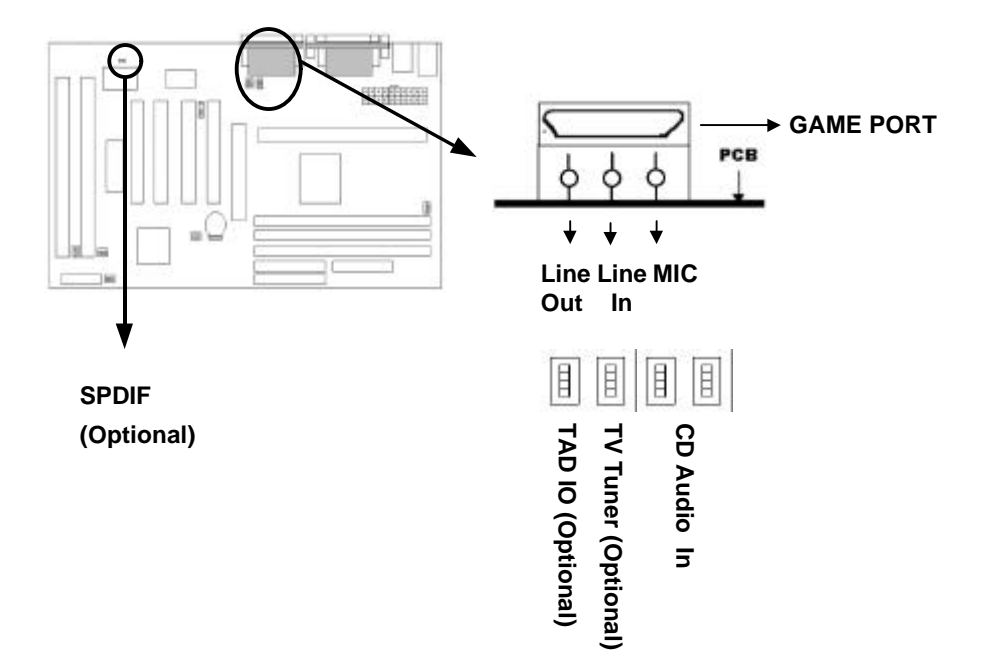

IBBP ATX Mainboard User's Manual <2-13>

## SECTION 3. CMOS SETUP UTILITY

## 3-1 BIOS Setup Main Menu

This section tells you how to configure the system by changing BIOS setup options. To enter the BIOS Setup Utility, press  $\underline{DEL}$  key during POST (Power-On Self Test). The BIOS Setup Main Menu will appear as shown below.

| ROM PCI/ISA BIOS (89888965)<br>CMOS SETUP UTILITY<br>AVARD SOFTWARE, INC. |                                                   |  |  |  |  |  |
|---------------------------------------------------------------------------|---------------------------------------------------|--|--|--|--|--|
| STANDARD CHOS SETUP                                                       | INTEGRATED PERIPHERALS                            |  |  |  |  |  |
| BLOS FEATURES SETUP                                                       | PASSNORD SETTING                                  |  |  |  |  |  |
| CHIPSET FEATURES SETUP                                                    | IDE HDD AUTO DETECTION                            |  |  |  |  |  |
| POVER MANAGEMENT SETUP                                                    | SAVE & EXIT SETUP                                 |  |  |  |  |  |
| PNP/PCI CONFIGURATION                                                     | EXIT VITHOUT SAVING                               |  |  |  |  |  |
| LOAD SETUP DEFAULTS                                                       |                                                   |  |  |  |  |  |
| LOAD TURBO DEFAULTS                                                       |                                                   |  |  |  |  |  |
| Esc : Quit<br>F10 : Save & Exit Setup                                     | † ↓ → ← : Select Item<br>(Shift)F2 : Ghange Color |  |  |  |  |  |
|                                                                           |                                                   |  |  |  |  |  |

The main menu displays a table of items which defines basic information about your system. Below are the keyboard function keys you can use under the menu.

Menu function keys:

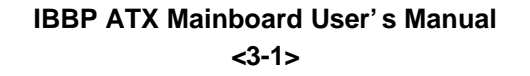

| ESC             | To close the BIOS Setup Utility.                                     |
|-----------------|----------------------------------------------------------------------|
| → fl < fi       | To move around the screen. An item is highlighted if it is selected. |
| F 1             | To displays information about the highlighted item you selected.     |
| S H I F T + F 2 | To Change the color scheme.                                          |
| F 1 0           | To save the changes before exit the BIOS Setup Utility.              |
| ENTER           | To select or enter a submenu.                                        |

## 3-2 Standard CMOS Setup

This "Standard CMOS Setup" sets the basic system settings such as the date, time, and the hard disk type, Video display type and error handling. Use the arrows keys  $\rightarrow$  fi  $\leftarrow$  fi to highlight an item and use Page Up / Page Down or + - to set the value for each item.

| pr 36 199<br>8 : 8 | 8                                              |                                                      | 7770047                                                                                                    | 10007                                                                                                    |                                                                                                    | HODE                                                                                                    |
|--------------------|------------------------------------------------|------------------------------------------------------|----------------------------------------------------------------------------------------------------|----------------------------------------------------------------------------------------------------|----------------------------------------------------------------------------------------------------|----------------------------------------------------------------------------------------------------|
| 81 A E             | CYLS                                           | ненр                                                 | PRECOMP                                                                                                    | THNDZ                                                                                                    | SECTOR                                                                                                    | HUDE                                                                                                    |
| 8                  | 6                                              | . 0                                                  | 8                                                                                                    | 0                                                                                                    | 6                                                                                                    | AUTO                                                                                                    |
| 0                  | 8                                              | 0                                                    | 6                                                                                                    | 0                                                                                                    | 0                                                                                                    | AUTO                                                                                                    |
| 8                  | 6                                              | 0                                                    | 8                                                                                                    | 0                                                                                                    | 0                                                                                                    | AUTO                                                                                                    |
| 8                  | 6                                              | 6                                                    | 8                                                                                                    | 0                                                                                                    | 6                                                                                                    | AUTO                                                                                                    |
|                    | 38                                             |                                                      |                                                                                                    |                                                                                                    |                                                                                                    |                                                                                                    |
|                    |                                                |                                                      | Base                                                                                                    | enery:                                                                                                    | 6                                                                                                    | X                                                                                                    |
|                    |                                                | E                                                    | xtended                                                                                                    | ienery:                                                                                                    | 6                                                                                                    | ĸ                                                                                                    |
|                    |                                                |                                                      | Other                                                                                                    | lenory:                                                                                                    | 512                                                                                                    | ĸ                                                                                                    |
|                    |                                                |                                                      |                                                                                                    |                                                                                                    |                                                                                                    |                                                                                                    |
|                    | pr 36 199<br>8 8 8<br>SIZE<br>9<br>9<br>9<br>9 | pp: 38 1998<br>5IZE CYLS<br>6 8<br>8 8<br>8 8<br>8 8 | pr 38 1998<br>5 8<br>51ZE CYLS HEAD<br>6 8 9<br>8 8 9<br>8 8 8<br>8 8 9<br>8 8 9<br>8 8 9<br>8 8 9<br>8 8 9<br>8 8 9<br>8 8 9<br>8 8 9<br>8 8 9<br>8 8 9<br>8 8 9<br>8 8 9<br>8 8 9<br>8 8 9<br>8 9 8 9<br>8 9 9<br>8 9 9<br>9 9 9<br>9 9<br>9 9<br>9<br>9<br>9<br>9<br>9<br>9<br>9<br>9<br>9<br>9<br>9<br>9<br>9<br>9<br>9<br>9<br>9<br>9<br>9 | pr 38 1998<br>8 : 8<br>SIZE CYLS HEAD FRECOMP<br>8 8 8 8<br>8 8 8 8<br>8 8 8 8<br>8 8 8 8<br>9 8 8 8<br>9 8 8 8<br>9 8 8 8<br>9 8 8 8<br>9 8 8 8<br>9 8 8 8<br>9 8 8 8<br>9 8 8 8<br>9 8 8 8<br>9 8 8 8<br>9 8 8 8<br>9 8 8 8<br>9 8 8 8<br>9 8 8 8<br>9 8 8 8<br>9 8 8 8<br>9 8 8 8<br>9 8 8 8<br>9 8 8<br>9 8 8<br>9 8 8<br>9 8 8<br>9 8 8<br>9 8 8<br>9 8 8<br>9 8 8<br>9 8 8<br>9 8 8<br>9 8 8<br>9 8 8<br>9 8 8<br>9 8 8<br>9 8 8<br>9 8 8<br>9 8 8<br>9 8 8<br>9 8 8<br>9 8 8<br>9 8 8<br>9 8 8<br>9 8 8<br>9 8 8<br>9 8<br>9 | PF 38 1998<br>SIZE CYLS HEAD PRECOMP LANDZ<br>8 8 8 8 8 8<br>8 8 8 8 8<br>8 8 8 8 8<br>8 8 8 8 8<br>9 8 8 8 8 | pr 38 1998<br>8 : 8<br>SIZE CYLS HEAD FRECOMP LANDZ SECIOR<br>8 8 8 8 8 8 8<br>8 8 8 8 8 8 8<br>8 8 8 8 |

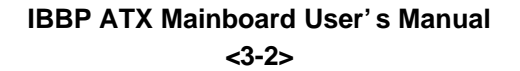

#### > Date

To set the date, highlight the date area. Press + / - or Page Up / Page Down to set the current date. The date format is month: Jan. ~ Dec., date: 1 ~ 31, and year: 1994 ~ 2079.

#### Time

To set the time, highlight the time area. Press + / - or Page Up / Page Down to set the current time. The time format is hour: 00 ~ 23, minute: 00 ~ 59, and second: 00 ~ 59.

- ➤ Hard Disks → Primary Master
- ➢ Hard Disks → Primary Slave
- ➢ Hard Disks → Secondary Master
- ▶ Hard Disks  $\rightarrow$  Secondary Slave

TYPE: - Auto

- User

- None

This item lets you set your system IDE hard disk type. Select Auto to let BIOS automatically detect the installed hard disk when system boot up. Select User if you prefer manually enter the hard disk type. The available parameters are SIZE(HDD Size), CYLS(No. of Cylinder), HEAD(No. of Head), PRECOMP(Pre-compensation), LANDZ(Landing Zone), SECTOR(No. of Sector) and MODE(HDD Mode). Select None if there is no hard disk connected to the system.

#### Default: Auto

| MODE:             | Select NORMAL for IDE HDD smaller than 528MB.                                                                                            |  |  |  |  |  |  |  |
|-------------------|----------------------------------------------------------------------------------------------------|--|--|--|--|--|--|--|
| - AUTO            | Select LBA for IDE HDD over than 528MB and support                                                                                       |  |  |  |  |  |  |  |
| - NORMAL<br>- LBA | LBA(Logical Block Addressing) mode. Select LARGE<br>for IDE HDD over than 528MB and do not support LBA<br>mode.                          |  |  |  |  |  |  |  |
| - LAKUE           | <b>Note:</b> We recommend that you set both IDE HDD TYPE and MODE to AUTO to let BIOS automatically detect the hard disk drives for you. |  |  |  |  |  |  |  |

Default: Auto

## IBBP ATX Mainboard User's Manual <3-3>

#### Floppy $\rightarrow$ Drive A ۶

#### Floppy $\rightarrow$ Drive B $\triangleright$

#### Drive A / B:

| <u>Drive A / B:</u> | Coloct the flammy drive type installed in your system. |
|---------------------|--------------------------------------------------------|
| - None              | The available options for Drive A and Drive B are:     |
| - 360KB - 5.25"     | 360KB 5.25", 1.2MB 5.25", 720KB 3.5", 1.44MB 3.5",     |
| - 1.2MB 5.25"       | 2.88MB 3.5" and None.                                  |
| - 720KB 3.5"        | Default: Drive A => 1.44MB 3.5"                        |
| - 1.44MB 3.5"       | Drive B -> None                                        |
| - 2.88MB 3.5"       |                                                        |

Video  $\triangleright$ 

#### Video:

| - EGA/VGA | Select the video display card type installed in your system. |
|-----------|--------------------------------------------------------------|
| - CGA40   | Mono.                                                        |
| - CGA80   |                                                              |

- Mono

#### Default: EGA/VGA

≻ Halt On

#### Halt On:

| - All Errors | This | item   | defines | the      | operation  | of     | the  | system  |
|--------------|------|--------|---------|----------|------------|--------|------|---------|
| - No Errors  | POST | (Power | · On Se | elf Test | t). You ca | in use | this | item to |

- All, But Keyboard select which kind of errors will cause the system to halt
- during POST. - All, But Diskette
- All, But Disk/Key

#### **Default: All Errors**

#### **IBBP ATX Mainboard User's Manual** <3-4>

#### **BIOS Features Setup** 3.3

This "BIOS Features Setup" option allows you to setup and improve your system features and performance.

| ROM PCI/ISA BIOS (DODDDDD6)<br>BIOS FEATURES SETUP<br>Award Software, Inc.                                                                                                    |                                                                                                    |                                                                                                    |  |  |  |  |
|----------------------------------------------------------------------------------------------------|----------------------------------------------------------------------------------------------------|----------------------------------------------------------------------------------------------------|--|--|--|--|
| Anti-Virus Protection<br>External Cache<br>CPU L2 Cache ECC Checking<br>Quick Power On Self Test<br>Boot Sequence<br>Swap Floppy Drive<br>Boot Up Floppy Seek<br>Boot Up System Speed<br>Typematic Rate Setting<br>Typematic Rate (Chars/Sec)<br>Typematic Delay (Msec)<br>Security Option<br>PCI/VOA Palette Snoop | : Enabled<br>: Enabled<br>Enabled<br>: Enabled<br>: A,C,SCSI<br>: Disabled<br>: Disabled<br>: On<br>: High<br>: Disabled<br>: 6<br>: 250<br>: Setup<br>: Disabled | Video BIOS Shadow : Enabled<br>C8000-CBFFF Shadow : Disabled<br>CC000-CFFFF Shadow : Disabled<br>D0000-D3FFF Shadow : Disabled<br>D4000-D7FFF Shadow : Disabled<br>D8000-DBFFF Shadow : Disabled<br>DC000-DFFFF Shadow : Disabled |  |  |  |  |
| OS Select For DRAM > 64MB                                                                                                    | : Non-OS2                                                                                                    | ESC : Quit ↑↓++ : Select Item<br>F1 : Help PU/PD/+/- : Modify<br>F5 : Old Values (Shift)F2 : Color<br>F6 : Load Setup Defaults<br>F7 : Load Turbo Defaults                                                                        |  |  |  |  |

#### **Anti-Virus Protection** $\triangleright$

Anti-Virus When this item is enabled, BIOS will automatically load Anti-Virus program that will prevent your system being **Protection:** infected by Boot Viruses. - Enabled - Disabled **Default: Enabled** 

#### **External Cache** ≻

**External Cache:** This item controls Enable/Disable the external L2 cache.

- Enabled

**Default: Enabled** 

- Disabled

#### **IBBP ATX Mainboard User's Manual** <3-5>

#### > CPU L2 Cache ECC Checking

| CPU L2 Cache ECC | This item can be used to enable ECC (Error Checking and    |
|------------------|------------------------------------------------------------|
| Checking:        | Correcting) function of the CPU level-2 cache memory.      |
| - Enable         | When the item is enabled, BIOS will automatically check if |
| - Disabled       | CPU support L2 ECC function. This item will not be         |
| - Disabled       | displayed if CPU does not support L2 ECC.                  |

#### Default: Enabled

#### Power-On Self-Test

| <u>Quick Power-on</u> | This item can be used to start operating system quickly by |
|-----------------------|------------------------------------------------------------|
| Self-test:            | skip some normal POST checking items.                      |
| - Enable              | Default: Enabled                                           |
| - Disabled            |                                                            |
|                       |                                                            |

#### Boot Sequence

| <b>Boot Sequence:</b> | This item defines where the system will look for an      |
|-----------------------|----------------------------------------------------------|
| - A,C,SCSI            | operating system, and the order of priority. The boot up |
| - C,A,SCSI            | search sequence shown as left.                           |
| - C,CDROM,A           | Default: A, C, SCSI                                      |
| - CDROM,C,A           |                                                          |
| - D,A,SCSI            |                                                          |
| - E,A,SCSI            |                                                          |
| - F,A,SCSI            |                                                          |
| - SCSI,A,C            |                                                          |

- SCSI,C,A
- C only
- LS/ZIP,C

IBBP ATX Mainboard User's Manual <3-6>

#### > Swap Floppy Drive

| Swap Floppy Drive: | If you have two floppy drives in your system, This item |
|--------------------|---------------------------------------------------------|
| - Enabled          | allows you to swap around the assigned drive letters so |
| - Disabled         | A. Default: Disabled                                    |

#### Boot Up Floppy Seek

| This item controls the syster | n to seek floppy drive during               |
|-------------------------------|---------------------------------------------|
| boot up POST.                 |                                             |
|                               | Default: Disabled                           |
|                               |                                             |
|                               | This item controls the syster boot up POST. |

#### Boot Up NumLock Status

| Boot Up NumLock<br>Status: | This item defines if the keyboard <b>NumLock</b> when your system is started. | key is active |
|----------------------------|-------------------------------------------------------------------------------|---------------|
| - On                       |                                                                               | Default: On   |
| - Off                      |                                                                               |               |

#### Boot Up System Speed

| Boot-up System | This item | allows | the | system | boot | up | with | High  | or Low   |
|----------------|-----------|--------|-----|--------|------|----|------|-------|----------|
| Speed:         | speed.    |        |     |        |      |    |      |       |          |
| - High         |           |        |     |        |      |    | 0    | Defau | lt: High |
| - Low          |           |        |     |        |      |    |      |       | •        |

### > Typematic Rate Setting

| <u>Typematic Rate</u><br>Setting: | To Enable or Disable the repeat keystrokes. | he speed o | f keyboard to send |
|-----------------------------------|---------------------------------------------|------------|--------------------|
| - Enabled                         |                                             |            | Default: Disabled  |
| - Disabled                        |                                             |            | Dolaalii Dicabica  |

## IBBP ATX Mainboard User's Manual <3-7>

#### > Typematic Rate (Chars/Sec)

| <u>Type</u><br>Rate | e <u>matic</u><br>: | This item provides typematic rate setting, which allows you to control the repeated keystrokes speed. |
|---------------------|---------------------|----------------------------------------------------------------------------------------------------|
| - 6                 |                     | Default: 6                                                                                            |
| - 8                 |                     |                                                                                                    |
| - 10                |                     |                                                                                                    |
| - 12                |                     |                                                                                                    |
| - 15                |                     |                                                                                                    |
| - 20                |                     |                                                                                                    |
| - 24                |                     |                                                                                                    |
| - 30                |                     |                                                                                                    |
| ≻                   | Typemati            | c Delay (Msec)                                                                                        |

Typematic Delay:This item provides typematic delay setting, which- 250allows you control the delay time between the first and- 500the second keystroke.

- 750 Default: 250

#### Security Option

| Security Option:<br>- Setup | The "Setup" option is for password request in entering $\ensuremath{BIOS}$ setup. |
|-----------------------------|-----------------------------------------------------------------------------------|
| - System                    | The "System" option is for password request in entering setup and system boot up. |

Default: Setup

#### > PCI/VGA Palette Snoop

| PCI/VGA Palette | Set this item to Enabled to reduce display problem when |
|-----------------|---------------------------------------------------------|
| Snoop:          | both PCI VGA and some graphic accelerator devices       |
| - Enabled       | such as MPEG/Video capture cards are installed in your  |
| - Disabled      | system.                                                 |

**Default: Disabled** 

## IBBP ATX Mainboard User's Manual <3-8>

#### ➢ OS Select for DRAM > 64MB

| OS Select for | This item is to patch that can not report correct      |
|---------------|--------------------------------------------------------|
| DRAM > 64MB:  | memory size for more than 64 MB. Set it to OS/2 if you |
| - OS/2        | have an OS/2 installed and have over 64MB system       |
| - Non-OS/2    | memory.                                                |

Default: Non-OS/2

#### $\triangleright$ Video BIOS Shadow

| Video BIOS | This item defines if you leave default setting, video |
|------------|-------------------------------------------------------|
| Shadow:    | BIOS memory will be copied from ROM into DRAM         |
| - Enabled  | area to enhance system performance as DRAM access     |
| - Disabled | time is faster than ROM.                              |

**Default: Enabled** 

#### C8000-CBFFF Shadow to DC000-DFFFF Shadow $\triangleright$

| C8000-CBFFF to | Set Enabled if you know the address that your add on  |
|----------------|-------------------------------------------------------|
| DC000-DFFFF    | card ROM used to shadow them. If the item is Enabled, |
| Shadow:        | BIOS will copy the selected area from ROM to RAM to   |
| - Enabled      | increase system performance.                          |
| - Disabled     | Default: Disabled                                     |

Default: Disabled

#### **Chipset Features Setup** 3-4

This option display a table of items which define timing parameters of the mainboard components including the graphic system, memory, and the system logic. In general rule, you should leave the items on this page at the default values unless you are familiar with the technical specifications of your hardware. If you change the values, you may introduce fatal errors or recurring instability into your system.

#### **IBBP ATX Mainboard User's Manual** <3-9>

| ROM PCIZISA<br>Chipset Fea<br>Anard Soft                                                                                                    | BLOS (00000006)<br>TURES SETUP<br>WARE, INC.                                                                                                    |
|----------------------------------------------------------------------------------------------------|----------------------------------------------------------------------------------------------------|
| SDRAM CAS Latency : 3 1<br>SDRAM RASE to CASH Delay : 3 1<br>SDRAM RASE treecharge : 3 1<br>DRAM EQC Function : Disabled<br>Uideo RAM Cacheable : Disabled<br>Uideo RAM Cacheable : Disabled<br>8 Bit 1/0 Recovery Time : 2<br>Menory Hole At 15H-16M : Disabled<br>Passive Releastion : Enabled<br>Belayed Transaction : Enabled<br>AGP Aperture Size (MB) : 64<br>Pentium II Micro Codes : Enabled | Accounts Jumpless Sctup statester<br>ACP Overspeed Mode : Disabled<br>System Frequency : 233 MHz                                                          |
|                                                                                                    | ESC : Quit 14++ : Select Item<br>P1 : Help PU/PD/+/ : Modify<br>P5 : Old Values (Shift)P2 : Color<br>P6 : Load Setup Defaults<br>F7 : Load Turbo Defaults |

#### > SDRAM CAS Latency

| SDRAM CAS<br>Latency: | This item defines the latency between SDRAM read command and the actual data time. |
|-----------------------|------------------------------------------------------------------------------------|
| - 2T                  | It is an important SDRAM parameter. If your SDRAM                                  |
| - 3T                  | has unstable problem, try set this item to 3T.                                     |
| - Auto                | Default: 3T                                                                        |

#### > SDRAM RAS# to CAS# Delay

| SDRAM RAS# to<br>CAS# Delay: | This item defines the latency between SDRAM active command and the read/write command.           |
|------------------------------|--------------------------------------------------------------------------------------------------|
| - 2T<br>- 3T                 | It is an important SDRAM parameter. If your SDRAM has unstable problem, try set this item to 3T. |
| - Auto                       | Default: 3T                                                                                      |

### > SDRAM RAS# Precharge Time

| SDRAM RAS# | This item | defines  | the | waiting | time | after | issuing | а  |
|------------|-----------|----------|-----|---------|------|-------|---------|----|
| Precharge: | SDRAM P   | recharge | com | mand.   |      |       |         |    |
| - 2T       |           |          |     |         |      | D     | efault: | 3Т |
| - 3T       |           |          |     |         |      |       |         |    |
| - Auto     |           |          |     |         |      |       |         |    |
|            |           |          |     |         |      |       |         |    |

## IBBP ATX Mainboard User's Manual <3-10>

#### > DRAM ECC Function

| DRAM ECC   | This item enables/disables ECC(Error Checking and                                                                  |
|------------|----------------------------------------------------------------------------------------------------|
| Function:  | Correction) for the main memory. We recommend                                                                      |
| - Enabled  | that you leave this item at Disabled if you have not                                                               |
| - Disabled | verified that your memory modules support ECC. To<br>use this function, you need 72 bits(64+8 bit parity)<br>DIMM. |

**Default: Disabled** 

#### > Video BIOS Cacheable

| Video BIOS | This item   | allows   | the | video | BIOS | to b | be  | cached   | for |
|------------|-------------|----------|-----|-------|------|------|-----|----------|-----|
| Cacheable: | faster vide | o perfoi | man | nce.  |      |      |     |          |     |
| - Enabled  |             |          |     |       |      | Defa | aul | t: Disab | led |
| - Disabled |             |          |     |       |      |      |     |          |     |
|            |             |          |     |       |      |      |     |          |     |

#### > Video RAM Cacheable

| Video RAM  | This item allows the Video RAM to be cached for |
|------------|-------------------------------------------------|
| Cacheable: | faster video performance.                       |
| - Enabled  | Default: Disabled                               |
| - Disabled |                                                 |

# 8 Bit I/O Recovery Time 16 Bit I/O Recovery Time

| <u>16 Bit I/O Recovery Time:</u>                       |
|--------------------------------------------------------|
| - 1                                                    |
| - 2                                                    |
| - 3                                                    |
| - 4                                                    |
| - NA                                                   |
| This two items set timing parameters for 8-bit and 16- |
| bit ISA expansion cards.                               |
| Defaults & Dit I/O Deservery Times 4                   |
| Default: 8-Bit I/O Recovery Time => 4                  |
| 8-Bit I/O Recovery Time => 2                           |
|                                                        |

## **IBBP ATX Mainboard User's Manual**

<3-11>

#### > Memory Hole At 15M-16M

| <u>Memory Hole At</u><br><u>15M-16M:</u> | This item can be used to reserve memory space for some ISA cards that require it. |
|------------------------------------------|-----------------------------------------------------------------------------------|
| - Enabled<br>- Disabled                  | Default: Disabled                                                                 |
| Passive Relea                            | se                                                                                |

> Delayed Transaction

| <u>Passive Release,</u>     | These two items make the PCI Bus Compliant with |
|-----------------------------|-------------------------------------------------|
| <b>Delayed Transaction:</b> | the PCI Specification ver. 2.1.                 |
| - Enabled                   | Default: Enabled                                |
| - Disabled                  |                                                 |

### > AGP Aperture Size (MB)

| AGP Aperture Size | This item | defines | the | effective | memory | size | of the  |
|-------------------|-----------|---------|-----|-----------|--------|------|---------|
| <u>(MB):</u>      | AGP Aper  | ture.   |     |           |        |      |         |
| - 4               |           |         |     |           |        | Defa | ult: 64 |
| - 8               |           |         |     |           |        |      |         |
| - 16              |           |         |     |           |        |      |         |
| - 32              |           |         |     |           |        |      |         |
| - 64              |           |         |     |           |        |      |         |
| - 128             |           |         |     |           |        |      |         |
| - 256             |           |         |     |           |        |      |         |
|                   |           |         |     |           |        |      |         |

#### > Pentium II Micro Codes

| Pentium II Micro | This item defines the Pentium II Micro Codes which |
|------------------|----------------------------------------------------|
| Codes:           | are used to resolve Pentium II CPU bugs. We        |
| - Enabled        | recommend that you leave this item at the default  |
| - Disabled       | value for better reliability.                      |

Default: Enabled

# IBBP ATX Mainboard User's Manual <3-12>

#### > AGP Overspeed Mode

| AGP Overspeed | This item allows you enabled/disabled AGP                                                                                                    |
|---------------|----------------------------------------------------------------------------------------------------|
| Mode:         | Overspeed Mode. Set Enabled for better AGP                                                                                                    |
| - Enabled     | performance if your system is running overclocking.                                                                                                    |
| - Disabled    | <b>Note:</b> The maximum clock of the AGP specification is 66MHz. If the system bus clock is larger than 66MHz, you can set this item to Enabled to force AGP clock synchronize with bus clock. However, doing so may probably cause your system unstable or serious damage. |

#### **Default: Disabled**

#### System Frequency

| System Frequency: | This item allows you set the System Frequency.                                                                                                    |
|-------------------|----------------------------------------------------------------------------------------------------|
| - 233 MHz         | Select manual if you want to set your own CPU Clock                                                                                                    |
| - 266 MHz         | Frequency and CPU Clock Ratio.                                                                                                    |
| - 300 MHz         | - Available CPU Clock Frequency:                                                                                                    |
| - 333 MHz         | 66/75/83.3/100/103/112/115/120/124/133/140/150MH                                                                                                    |
| - 350 MHz         | Z                                                                                                    |
| - 400 MHz         | - Available CPU Clock Ratio:                                                                                                    |
| - 450 MHz         | 1.5/2.0/2.5/3.0/3.5/4.0/4.5/5.0/5.5/6.0/6.5/7.0/7.5/8.0x                                                                                                    |
| - 500 MHz         | Warning: Normally Intel Pentium II CPU supports                                                                                                    |
| - Manual          | 66/100MHz, the other CPU Clock Frequency 75/83.3/<br>103/112/115/120/124/133/140/150MHz are available<br>only for internal test or end-user over-clocking testing,<br>which may cause your system unstable or serious<br>damage. |
|                   | Default: 233 MHz                                                                                                    |
|                   | <b>Note:</b> If the system can not boot up because of your wrong setting of this item, you can load BIOS default setting, <b>System Frequency 233MHz</b> , by the following steps.                                               |
|                   | 1. Press the "Home" key before power on the system.                                                                                                    |

2. Holding the "**Home**" key until the screen shows the default 233 MHz CPU Type.

## IBBP ATX Mainboard User's Manual <3-13>

## 3-5 Power Management Setup

This option displays a table of items which lets you control the power management of the system. Modern operating system take care of much of the routine power management. This mainboard supports ACPI (Advanced Configuration and Power Interface).

| ROM PCI/ISA BIOS (00000006)<br>POWER MANAGEMENT SETUP<br>AVARD SOFTWARE, INC.                                                                                                    |                                                                                                    |  |
|----------------------------------------------------------------------------------------------------|----------------------------------------------------------------------------------------------------|--|
| Power Management : Disabled<br>PM Control by APM : Yes<br>Video Off After : Standby<br>Doze Mode : Disabled<br>Standby Mode : Disabled<br>Suspend Mode : Disabled<br>HDD Power Down : Disabled<br>HDD Power Down : Disabled<br>Modem Wake Up : Disabled<br>Ian Wake Up : Disabled<br>Throttle Duty Cycle : 62.52<br>UGA Active Monitor : Enabled<br>Power Button Override: Enabled<br>RIC Wake Up Tiner : Disabled | ** Reload Global Tiner Events **<br>IRQ[3-7,9-15],NNI : Enabled<br>Prinary IDE 0 : Disabled<br>Prinary IDE 1 : Disabled<br>Secondary IDE 0 : Disabled<br>Secondary IDE 1 : Disabled<br>Floppy Disk : Disabled<br>Serial Port : Enabled<br>Parallel Port : Disabled |  |
| ** Break Event Fron Suspend **<br>IRQ 8 Clock Event : Disabled                                                                                                    | ESC : Quit 14++ : Select Iten<br>F1 : Help PU/PD/+/- : Modify<br>P5 : Old Ualues (Shift)F2 : Color<br>F6 : Load Setup Defaults<br>F7 : Load Turbo Defaults                                                                                                    |  |

Power Management

#### Power Management:

- Max Saving

- Mix Saving - User Define

- Disabled

This item allows you to set the default parameters of power-saving modes. Set to Disable to disable power management function. Set to User Define to define your own parameters.

**Default: User Define** 

| Mode       | Doze   | Standby | Suspend | HDD Power Down |
|------------|--------|---------|---------|----------------|
| Min Saving | 1 hour | 1 hour  | 1 hour  | 15 min         |
| Max Saving | 1 min  | 1 min   | 1 min   | 1 min          |

## IBBP ATX Mainboard User's Manual <3-14>

#### > PM Controlled by APM

| <u>PM Controlled by</u><br><u>APM:</u><br>- Yes | Set to Yes to transfer power managem<br>APM (Advanced Power Management)<br>power saving function. | nent control to<br>and enhance |
|-------------------------------------------------|---------------------------------------------------------------------------------------------------|--------------------------------|
| - No                                            |                                                                                                   | Default: Yes                   |

#### > Video Off After

| <u>Video Off After:</u> | To select the power down mo | de option to turn off |
|-------------------------|-----------------------------|-----------------------|
| - N/A                   | video monitor.              |                       |
| - Doze                  |                             | Default: Standby      |
| - Standby               |                             |                       |
| - Suspend               |                             |                       |

#### > Doze Mode

| Doze Mode: | This item lets you set the timer after which the system |
|------------|---------------------------------------------------------|
| - Disabled | enters into Doze mode from Working mode. The            |
| - 1 Min    | system event is detected by monitoring the IRQ          |
| - 2 Min    | signals or other I/O events.                            |
| -4 Min     | Default: Disabled                                       |
| - 8 Min    |                                                         |
| - 12 Min   |                                                         |
| - 20 Min   |                                                         |
| - 30 Min   |                                                         |
| - 40 Min   |                                                         |
| -1 Hour    |                                                         |

## IBBP ATX Mainboard User's Manual <3-15>

### > Standby Mode

| Standby Mode<br>- Disabled                           | This item lets you set the timer after which the system enters into Standby mode from Doze mode.                                                                                                    |
|------------------------------------------------------|----------------------------------------------------------------------------------------------------|
| - 1 Min<br>- 2 Min<br>- 4 Min<br>- 8 Min<br>- 12 Min | In this mode, the monitor power-saving feature activates. Any activity detected returns the system to normal full power mode. The system activity is detected by monitoring the IRQ signals or other I/O events. |
| - 20 Min<br>- 30 Min<br>- 40 Min<br>- 1 Hour         | Default: Disabled                                                                                                    |

#### > Suspend Mode

| Suspend Mode:<br>- Disabled | This item lets you set the timer after which the system enters into Suspend mode from Standby mode. The |
|-----------------------------|----------------------------------------------------------------------------------------------------|
| - 1 Min                     | system activity is detected by monitoring the IRQ                                                       |
| - 2 Min                     | signals or other I/O events.                                                                            |
| - 4 Min                     | Default: Disabled                                                                                       |
| - 8 Min                     |                                                                                                    |
| - 12 Min                    |                                                                                                    |
| - 20 Min                    |                                                                                                    |
| - 30 Min                    |                                                                                                    |
| - 40 Min                    |                                                                                                    |
| -1 Hour                     |                                                                                                    |
|                             |                                                                                                    |

#### HDD Power Down

| HDD Power Down: | This item allows you specify the IDE HDD idle time  |
|-----------------|-----------------------------------------------------|
| - Disabled      | before the device enters the power down state. This |
| - 1 Min         | item is independent from the power states, Standby  |
|                 | and Suspend Mode.                                   |
| - 15 Min        | Default: Disabled                                   |

#### IBBP ATX Mainboard User's Manual <3-16>

#### > Modem Wake Up

| Modem Wake Up: | To enable or disable Modem Wake Up function. |
|----------------|----------------------------------------------|
| - Enabled      | Default: Disabled                            |
| - Disabled     |                                              |

### > LAN Wake Up

| <u>LAN Wake Up:</u> | To enable or disable LAN Wake Up function. |
|---------------------|--------------------------------------------|
| - Enabled           | Default: Disabled                          |
| - Disabled          |                                            |

### > Throttle Duty Cycle

| Throttle Duty Cycle: | This item defines the CPU clock slowing ratio in a   |
|----------------------|------------------------------------------------------|
| - 12.5%              | given time at the Doze/Standby state of power saving |
| - 25.0%              | mode.                                                |
| - 37.5%              | Default: 62.5%                                       |
| - 50.0%              |                                                      |
| - 62.5%              |                                                      |
| - 75.0%              |                                                      |
| - 87.5%              |                                                      |
|                      |                                                      |
| VGA Active Me        | onitor                                               |

| VGA Active Monitor: | To enable or disable the detection of VGA activity for |
|---------------------|--------------------------------------------------------|
| - Enabled           | power saving mode.                                     |
| - Disabled          | Default: Enabled                                       |

# IBBP ATX Mainboard User's Manual <3-17>

#### Power Button Override

| When set to Enabled, the power switch on the front panel can be used to control power On/Suspend/Off. |                                                                                                    |
|----------------------------------------------------------------------------------------------------|----------------------------------------------------------------------------------------------------|
| Press switch                                                                                          | System status                                                                                                    |
| Less than 4 seconds                                                                                   | Suspend mode                                                                                                    |
| Longer than 4 seconds                                                                                 | Power off                                                                                                    |
|                                                                                                    | When set to Enabled, the<br>panel can be used to contr<br><b>Press switch</b><br>Less than 4 seconds<br>Longer than 4 seconds |

When set to Disabled, the power switch is only used to control On/Off, no Suspend mode function.

**Default: Enabled** 

#### > RTC Wake Up Timer

| <u>RTC Wake Up</u> | To enable or disable the RTC Wake Up function. |  |
|--------------------|------------------------------------------------|--|
| Timer:             | Default: Disabled                              |  |
| - Enabled          |                                                |  |
| - Disabled         |                                                |  |

#### WakeUp Date (of Month)

| <u>WakeUp Date (of</u> | This item displayed only when you enable the RTC                             |
|------------------------|------------------------------------------------------------------------------|
| Month):                | Wake Up Timer item.                                                          |
| - 0                    | You can use this item to specify the date you want to                        |
| - 1                    | wake up the system. For Example, if you set to 18,                           |
|                        | the system will wake up on the 18th day of every                             |
| - 31                   | month. If set to 0, the system will wake up on the specified time every day. |

### WakeUp Time (hh:mm:ss)

| <u>WakeUp Time</u> | This item is displayed only when you enable the RTC  |
|--------------------|------------------------------------------------------|
| (hh:mm:ss):        | Wake Up Timer item. You can use this item to specify |
| - hh:mm:ss         | the time you want to wake up the system.             |

#### IBBP ATX Mainboard User's Manual

<3-18>

#### > IRQ 8 Clock Event

| IRQ 8 Clock Event: | OS/2 has periodically IRQ8 RTC(Real Time Clock)    |
|--------------------|----------------------------------------------------|
| - Enabled          | event. When set this item to enabled, OS/2 may has |
| - Disabled         | problem to go into Doze/Standby/Suspend mode.      |
|                    | Default: Disabled                                  |

#### > IRQ [3-7,9-15],NMI

| <u>IRQ [3-7,9-15],NMI:</u> | To enable or disable the detection of IRQ3-7, IRQ9- |
|----------------------------|-----------------------------------------------------|
| - Enabled                  | 15 or NMI interrupt events for power saving mode.   |
| - Disabled                 | Default: Enabled                                    |

- Primary IDE 0
- > Primary IDE 1
- Secondary IDE 0
- Secondary IDE 1
- > Floppy Disk
- > Serial Port
- > Parallel Port

Primary/Secondary IDE 0/1, Floppy, Serial & Parallel Port:

These items enable or disable the detection of IDE, Floppy, Serial and Parallel port activities for power saving mode.

- Enabled
- Disabled

Default: Serial Port => Enabled Others => Disabled

# IBBP ATX Mainboard User's Manual <3-19>

## 3-6 PNP/PCI Configuration Setup

This option display a table of items that configures how PNP (Plug and Play) and PCI expansion cards operates in your system.

| ROM PCI/ISA BIOS (00000006)<br>PNP/PCI CONFIGURATION<br>AWARD SOFTWARE, INC.                                                                                                    |                                                                                                    |  |
|----------------------------------------------------------------------------------------------------|----------------------------------------------------------------------------------------------------|--|
| PNP 0S Installed : No<br>Resources Controlled By : Manual<br>Reset Configuration Data : Disabled<br>IRQ-3 assigned to : Legacy ISA<br>IRQ-5 assigned to : Legacy ISA<br>IRQ-7 assigned to : PCI/ISA PnP<br>IRQ-7 assigned to : PCI/ISA PnP<br>IRQ-10 assigned to : PCI/ISA PnP<br>IRQ-11 assigned to : PCI/ISA PnP<br>IRQ-12 assigned to : PCI/ISA PnP<br>IRQ-14 assigned to : PCI/ISA PnP<br>IRQ-14 assigned to : PCI/ISA PnP<br>IRQ-14 assigned to : PCI/ISA PnP<br>IRQ-14 assigned to : PCI/ISA PnP<br>IRQ-14 assigned to : PCI/ISA PnP | Init UGA First : PCI Slot<br>PCI IDE IRQ Map To : PCI-AUTO<br>Primary IDE INT# : A<br>Secondary IDE INT# : B<br>Used MEM base addr : N/A<br>PCI Slot1/5 IRQ(Right): Auto<br>PCI Slot2 IRQ : Auto<br>PCI Slot3 IRQ : Auto<br>PCI Slot4 IRQ (Left) : Auto |  |
| DMA-D assigned to : PCI/ISA PnP<br>DMA-1 assigned to : PCI/ISA PnP<br>DMA-3 assigned to : PCI/ISA PnP<br>DMA-5 assigned to : PCI/ISA PnP<br>DMA-6 assigned to : PCI/ISA PnP<br>DMA-7 assigned to : PCI/ISA PnP                                                                                                    | ESC : Quit ↑+++ : Select Item<br>F1 : Help PU/PD/+/- : Modify<br>F5 : Old Values (Shift)F2 : Color<br>F6 : Load Setup Defaults<br>F7 : Load Turbo Defaults                                                                                              |  |

#### PnP OS Installed

#### PnP OS Installed:

- Yes

- No

Normally, BIOS will allocate the PnP resources during POST (Power-On Self Test). Set this item to Yes if you have a PnP operating system such as Windows 95, BIOS will bypass PNP device initial except of boot device (VGA/IDE or SCSI) and PNP operating system will do these PNP devices resource allocation. If this item is set to No, BIOS will handle all PNP devices.

#### Default: No

#### Resources Controlled By

| <b>Resources Controlled</b> | Basically, BIOS will allocate the IRQ/DMA resources                                                                                                    |
|-----------------------------|----------------------------------------------------------------------------------------------------|
| <u>by:</u>                  | automatically for these PNP/PCI and onboard                                                                                                    |
| - Auto                      | devices. The exception might be encountered when                                                                                                    |
| - Manual                    | legacy ISA devices are installed, which occupies<br>resources that BIOS can not know. Therefore, this<br>option is for BIOS to know in advance that IRQ/DMA<br>is occupied by legacy ISA devices if Manual is<br>selected. |

#### **Default: Manual**

## IBBP ATX Mainboard User's Manual <3-20>

#### Reset Configuration Data

| <b>Reset Configuration</b> | When this item is set to Enabled, BIOS will turn it                                               |
|----------------------------|---------------------------------------------------------------------------------------------------|
| Data:                      | Disabled again in the next boot up. This item is for                                              |
| - Enabled                  | clearing ESCD data. The only reason to clear is the                                               |
| - Disabled                 | data loosing the confidence. The engineering test is a good reason to change the default setting. |

#### **Default: Disabled**

#### > IRQ3~5, IRQ7, IRQ9~12, IRQ14~15

| IRQ 3-5, 7, 9-12, | Set the selected IRQ to Legacy ISA if your ISA card is                             |
|-------------------|------------------------------------------------------------------------------------|
| <u>14-15:</u>     | not PnP compatible card and requires a special IRQ                                 |
| Legacy ISA        | to make it function.                                                               |
| PCI/ISA PnP       | These options provide IRQ resources allocation for Legacy ISA or PCI/ISA PnP card. |

Default: IRQ 3~4 => Legacy ISA Others =>PCI/ISA PnP

#### > DMA 0, DMA 1, DMA 3, DMA 5, DMA 6, DMA 7

| DMA 0,1,3,5-7: | Set the selected DMA channel to Legacy ISA if your ISA     |
|----------------|------------------------------------------------------------|
| - Legacy ISA   | card is not PnP compatible card and requires a special DMA |
| - PCI/ISA PnP  | Default: PCI/ISA PnP                                       |

## Init Display First

| Init Display First:<br>- PCI Slot | This item allows you select whether PCI Slot or AGP device will be initialed first for display. |
|-----------------------------------|-------------------------------------------------------------------------------------------------|
| - AGP                             | Default: PCI Slot                                                                               |

# IBBP ATX Mainboard User's Manual <3-21>

#### > PCI IDE IRQ Map To

| <u>PCI IDE IRQ Map</u> | This is a complement for the case that an ISA or PCI |
|------------------------|------------------------------------------------------|
| <u>To:</u>             | add-on IDE card is installed. Since most of PCI add- |
| - ISA                  | on IDE cards are not PCI Compliant, a location and   |
| - PCI-Slot1            | INT# inputs are necessary for acknowledging to       |
| - PCI-Slot2            | BIOS.                                                |
| - PCI-Slot3            | Set this item to PCI-Auto to allow BIOS to           |
| - PCI-Slot4            | configure the installed PCI IDE card automatically   |
| - PCI-Auto             |                                                      |

#### Default: PCI-Auto

 $\triangleright$ 

### Primary IDE INT# Secondary IDE INT# $\triangleright$

| Primary/Secondary | Each PCI slot has four PCI interrupts (INT) aligned as |
|-------------------|--------------------------------------------------------|
| IDE INT#:         | listed, A, B, C, D. You should specify the slot in the |
| - A               | "PCI IDE IRQ Map To", and set the PCI interrupt        |
| - B               | (IN I) here to the interrupt connection on the card.   |
| - C               | Use this item to specify the interrupt of the primary/ |
| - D               | secondary channel of the PCI IDE add-on card.          |
|                   | Default: Primary IDE INT# => A                         |

## Secondary IDE INT# => B

#### > Used MEM Base Addr

| Used MEM base         | This item lets you set a memory space for non-PnP |
|-----------------------|---------------------------------------------------|
| <u>addr:</u><br>- N/A | reserved memory space.                            |
| - C800                | Default: N/A                                      |
| - CC00                |                                                   |
| - D000                |                                                   |
| - D400                |                                                   |
| - D800                |                                                   |
| - DC00                |                                                   |
|                       |                                                   |

#### **IBBP ATX Mainboard User's Manual** <3-22>

#### Used MEM Length

| Used MEM Length: | This item is displayed when the above Used MEM             |
|------------------|------------------------------------------------------------|
| - 8K             | base addr option is not set to N/A.                        |
| - 16K            | If your ISA card is not PnP card and requires special      |
| - 32K            | memory space to make it function, use item to set          |
| - 64K            | the specified memory space for installing legacy ISA card. |

#### > PCI Slot1/5 IRQ (Right) to PCI Slot4 IRQ (Left)

| PCI Slot 1 to PCI<br>Slot4 IRQ: | These items allow you manually assign an specified IRQ to each PCI slot.                         |
|---------------------------------|--------------------------------------------------------------------------------------------------|
| - 3<br>- 4                      | Leave this item at default "Auto", BIOS will automatically assign an available IRQ to the device |
| - 5                             | on each PCI slot.                                                                                |
| - 7                             | Default: Auto                                                                                    |
| - 9                             |                                                                                                  |
| - 10                            |                                                                                                  |
| - 11                            |                                                                                                  |
| - 12                            |                                                                                                  |
| - 14                            |                                                                                                  |
| - 15                            |                                                                                                  |
| - Auto                          |                                                                                                  |

## 3.7 Load Setup Defaults

This option allows you load BIOS optimized settings for optimum system performance. We recommend you to use the Optimal settings if your system has large memory size and fully loading with add-on cards.

To load Setup Default, press Y key to confirm the operation when you see the above display.

IBBP ATX Mainboard User's Manual <3-23>

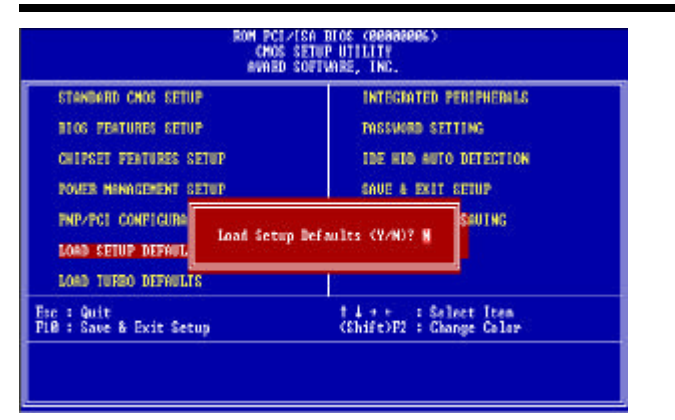

## 3-8 Load Turbo Defaults

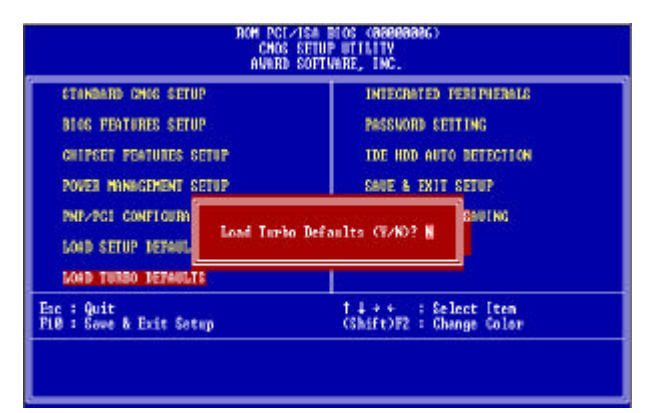

This option provides better performance than optimal setup values. Load the turbo values if you have light system loading, that is, few add-on cards and memories.

If your system has heavy loading (more add-on cards and memories), you may manually set the parameters in the "Chipset Features Setup" to get proper setting to get the best system performance. Before changing any settings in the "Chipset Features Setup", be sure that you understand the functions of every item.

## IBBP ATX Mainboard User's Manual <3-24>

## **3-9 Integrated Peripherals**

This option allows you to configure the I/O features.

| ROM PCI/ISA BIOS (DODODOD6)<br>Integrated Peripherals<br>Award Software, Inc.                                                                                                    |                                                                                                    |  |  |
|----------------------------------------------------------------------------------------------------|----------------------------------------------------------------------------------------------------|--|--|
| IDEHDDBlockMode: EnabledIDEPrimaryMasterPIOAutoIDEPrimarySlavePIOAutoIDESecondaryMasterPIOAutoIDESecondarySlavePIOAutoIDEPrimaryMasterUDMAAutoIDEPrimarySlaveUDMAAutoIDESecondaryMasterUDMAAutoIDESecondaryMasterUDMAAutoIDESecondarySlaveUDMAAutoIDESecondaryPIIIDEEnabledOn-ChipPrimaryPCIIDEEnabledUSBLegacySupportDisabledUSBUSBIRQRelasedNoFlash/UpgradeBIOSEnabled | Onboard Parallel Port : 378/IRQ7<br>Parallel Port Mode : SPP                                                                                               |  |  |
| KB Power ON (Ctrl-F1) : Disabled<br>Onboard FDC Controller : Enabled<br>Onboard Serial Port 1 : 3F&/IRQ&<br>Onboard Serial Port 2 : 2F&/IRQ3<br>Onboard UABT 2 Mode : Standard                                                                                                    | ESC : Quit ↑↓++ : Select Item<br>F1 : Help PU/PD/+/- : Modify<br>F5 : Old Values (Shift)F2 : Color<br>F6 : Load Setup Defaults<br>F7 : Load Turbo Defaults |  |  |

#### > IDE HDD Block Mode

| IDE HDD Block | This BIOS supports the enhanced IDE specification     |
|---------------|-------------------------------------------------------|
| Mode:         | and allow multiple sectors access in a time when      |
| - Enabled     | read/write. If set this item to disabled, IDE runs in |
| - Disabled    | single sector access.                                 |

#### **Default: Enabled**

- > IDE Primary Master PIO
- IDE Primary Slave PIO
- > IDE Secondary Master PIO
- > IDE Secondary Slave PIO

## IBBP ATX Mainboard User's Manual <3-25>

#### **IDE** Primary/Secondary

Master/Secondary

Set these items to Auto to auto-detect the HDD speed. The PIO mode specifies the data transfer rate of HDD.

| PIO:               | IDE HDD Mode | Transfer Rate |
|--------------------|--------------|---------------|
| - Auto<br>- Mode 1 | Mode 0       | 3.3MB/s       |
| - Mode 2           | Mode 1       | 5.2MB/s       |
| - Mode 3<br>Mode 4 | Mode 2       | 8.3MB/s       |
| - Mode 4           | Mode 3       | 11.1MB/s      |
|                    | Mode 4       | 16.6MB/s.     |

Set to slower mode if your hard disk performance becomes unstable.

**Default: Auto** 

- $\triangleright$ **IDE Primary Master UDMA**
- **IDE Primary Slave UDMA** ≻
- **IDE Secondary Master UDMA**  $\geq$
- ≻ **IDE Secondary Slave UDMA**

IDE These items allows you to set the Ultra DMA/33 mode Primary/Secondary supported by the IDE hard disk drive installed in your Master/Slave UDMA: system. - Auto

**Default: Auto** 

- Disabled

- Enabled - Disabled

- **On-Chip Primary PCI IDE**  $\triangleright$
- ≻ **On-Chip Secondary PCI IDE**

On-Chip To enable or disable the IDE device connected to the Primary/Secondary IDE connector. Primary/Secondary PCI IDE:

**Default: Enabled** 

**IBBP ATX Mainboard User's Manual** <3-26>

#### > USB Legacy Support

| USB Legacy Support: | This BIOS simulates USB keyboard in legacy mode,                                                    |
|---------------------|----------------------------------------------------------------------------------------------------|
| - Enabled           | which means during POST or under operating                                                          |
| - Disabled          | system, you can use a USB keyboard without loading USB driver. Note you can not use both USB driver |
|                     | and USB legacy keyboard at the same time. Set                                                       |
|                     | system.                                                                                             |

#### **Default: Disabled**

#### > USB IRQ Released

| USB IRQ Released: | This item allows you to release USB controller IRQ if |
|-------------------|-------------------------------------------------------|
| - Yes             | you do not have any USB device or your system IRQ     |
| - No              | are not enough for add-on cards allocation.           |
|                   | Default: No                                           |

#### > Flash/Upgrade BIOS

| Flash/Upgrade BIOS: | This item allows you to protect your mainboard BIOS                              |
|---------------------|----------------------------------------------------------------------------------|
| - Enabled           | being flashed/upgraded by MAXFLASH.EXE flash                                     |
| - Disabled          | utility if you set this item disabled.                                           |
|                     | You can specify the BIOS password to avoid that someone can change your setting. |
|                     | Default: Enabled                                                                 |

### ➢ KB Power ON (Ctrl-F1)

| KB Power ON: | This item allows you to enable or disable the                          |
|--------------|------------------------------------------------------------------------|
| - Enabled    | Reyboard power on function.                                            |
| - Disabled   | Press "Ctrl-F1" to power on system after setting this item to enabled. |

#### Default: Disabled

## IBBP ATX Mainboard User's Manual <3-27>

#### ≻ **Onboard FDC Controller**

| <b>Onboard FDC</b> | To enable or disable the onboard floppy di     | sk |
|--------------------|------------------------------------------------|----|
| Controller:        | controller. Set to disabled if you want to use | а  |
| - Enabled          | separate floppy disk controller card.          |    |

- Disabled

**Default: Enabled** 

- **Onboard Serial Port 1**  $\triangleright$
- **Onboard Serial Port 2**  $\triangleright$

#### **Onboard Serial Port** This item allows you to select the I/O port and IRQ <u>1 & 2:</u> used by the onboard serial ports. - Auto Default: Onboard Serial Port 1=> 3F8/IRQ4

- 3F8/IRQ4 Onboard Serial Port 2=> 2F8/IRQ3 - 2F8/IRQ3
- 3E8/IRQ4
- 2E8/IRQ3
- Disabled

#### **Onboard UART Mode** ≻

| Onboard UART<br>Mode:<br>- Standard | This item is selectable only when the onboard serial port 2 is enabled. The available mode selections for the serial port 2 are Standard, IrDA, and ASKIR.     |
|-------------------------------------|----------------------------------------------------------------------------------------------------|
| - IrDA                              | Standard: Configures serial port as normal mode.                                                                                                    |
| - ASKIR                             | <b>IrDA</b> : Set to this setting if there is an infrared device connected on the onboard IrDA connector. The maximum baud rate of this setting is: 115K baud. |

**ASKIR**: Set to this setting if there is an infrared device connected on the onboard IrDA connector. The maximum baud rate of this setting is: 19.2K baud.

**Default: Standard** 

#### **IBBP ATX Mainboard User's Manual** <3-28>

#### > Onboard Parallel Port

| <u>Onboard Parallel</u><br>Port: | This item controls the onboard parallel port address and interrupt. |
|----------------------------------|---------------------------------------------------------------------|
| - 3BC/IRQ7                       | Default: 378/IRQ7                                                   |
| - 378/IRQ7                       |                                                                     |
| - 278/IRQ7                       |                                                                     |
| - Disabled                       |                                                                     |
|                                  |                                                                     |
| > Parallel Port N                | lode                                                                |

| Parallel Port Mode:<br>- SPP<br>- EPP<br>- ECP<br>- ECP + EPP | <ul><li>This item allows you to set the parallel port mode.</li><li>1. SPP (Standard Parallel Port): IBM AT and PS/2 compatible mode</li></ul> |
|---------------------------------------------------------------|----------------------------------------------------------------------------------------------------|
|                                                               | 2. <b>EPP (Enhanced Parallel Port):</b> To enhances the parallel port by directly write/read data to/from parallel port without latch.         |
|                                                               | 3. <b>ECP (Extended Parallel Port):</b> ECP supports DMA and RLE (Run Length Encoded) compression and decompression.                           |
| > ECP Mode Use                                                | Default: SPP                                                                                                    |

| ECP Mode Use DMA: |                                                       |
|-------------------|-------------------------------------------------------|
| 2                 | This item displayed when select the ECP mode above    |
| - 3               | for the parallel port. You can set the DMA channel of |
| - 1               | ECP mode.                                             |

Default: 3

# IBBP ATX Mainboard User's Manual <3-29>

### 3-10 Password Setting

Password prevents unauthorized use of your computer. If you set a password, the system prompts for the correct password before boot or access to Setup, the steps as follows,

- 1. Highlight the item Password Setting on the main menu and press ENTER.
- 2. The password dialog box will appear.
- If you are installing a new password, carefully type in the password. Press ENTER after you have typed in the password. If you are deleting a password that is already installed just press ENTER when the password dialog box appears.
- 4. The system will ask you to confirm the new password by asking you to type it in a second time. Carefully type the password again and press ENTER, or just press ENTER if you are deleting a password that is already installed.
- 5. If you typed the password correctly, the password will be installed.

#### [Note]

If you forget your password, or you want to cancel your password, you can do the steps as the following,

#### (1) Password forgotten:

- i> Turn off the system
- ii> Short JP1 at Pin 2-3 for a few seconds to clear CMOS.
- iii> Set the JP1 back to Pin 1-2.
- iv> Power on the system.

#### (2) Clear Password:

Clear your password by key-in the password you installed before, then go to PASSWORD SETTING to press ENTER twice.

## IBBP ATX Mainboard User's Manual <3-30>

## 3-11 IDE HDD Auto Detection

This item automatically detects and installs any hard disk drives installed on the primary and secondary IDE channel. Most modern drives can be detected. If you are using a very old drive that can be detected, you can install it manually using the Standard CMOS Setup option. Setup will check for two devices on the primary IDE channel and then two devices on the secondary IDE channel. At each device, the system will flash an N in the dialog box. Press Enter to skip the device and proceed to the next device. Press Y, then Enter to tell the system to accept the BIOS auto-detected device type.

## 3-12 Save & Exit Setup

Highlight this item and press ENTER to save the changes that you have made in the setup utility and exit the setup program. When the *Save and Exit* dialog box appears, press Y to save and exit, or press N to return to the setup main menu.

## 3-13 Exit without Saving

Use this option to exit Setup Utility without saving the CMOS value changes.

IBBP ATX Mainboard User's Manual <3-31>

## SECTION 4. SOFTWARE UTILITY

## 4-1 Flash Utility MAXFLASH.EXE

This section tells you a step-by-step procedure on how to use the flash utility, "maxflash.exe", upgrade your mainboard BIOS.

To upgrade your motherboard BIOS, please follow the following:

1. For Win95 system, press F8 before Win95 boot-up, and select "Safe mode command prompt only".

For Non-Win95 system, boot-up the system into DOS prompt with a bootable floppy disk.

**!!!DO NOT load any memory manager like EMM386.EXE, QEMM386.EXE under config.sys. !!!** 

- 2. Run A:>maxflash biosfile.bin
- After loading the new BIOS code, the utility will prompt you to save original BIOS code into your HDD or floppy. Please press "Y" to store

it as "BIOS.OLD".

4. After the old BIOS has been successfully saved, press "Y" to replace

BIOS.

- 5. After the flashing process, reboot the system by turn off the power. **!!! DO NOT TURN OFF THE POWER DURING THE FLASHING PROCESS. !!!**
- 6. Press "DEL" key to enter BIOS setup during POST. Reload the "BIOS SETUP DEFAULT" and reconfigure other items as your previous

set

7. Then save and exit.

#### IBBP ATX Mainboard User's Manual

<4-1>

### **IV. SOFTWARE UTILITY**

## 4-2 BIOS Flash/Upgrade Protection

This mainboard supports BIOS Flash/Upgrade protection which allows you protect your system BIOS being flashed by flash utility. We suggest you use this feature with Password Setting in BIOS to prevent your BIOS being flashed by flash utility.

To active the BIOS Flash/Upgrade protection, follow the steps below:

- 1. When the system boot up at POST (Power On Self- Test), press <Del> key to enter BIOS Setup Utility.
- 2. Set the "Flash/Upgrade BIOS" item in the "Integrated Peripherals" to Disabled.
- 3. Save the changes and exit Setup Utility.

# 4-3 Install Win95 Bus Master IDE (Ultra DMA/33) Driver

The Bus Master IDE(Ultra DMA/33) driver is available in the bundled CD title. You may run setup.exe directly to install the driver.

After installation, you will see following devices under Win95 Device Manager:

--- Hard Disk Controllers

Intel 82371AB PCI Bus Master IDE Controller Primary Bus Master IDE Controller Secondary Bus Master IDE Controller

### 4-4 Audio Driver/Utility

The onboard Creative 1373 PCI 3D audio adapter drivers can be found under below directory in the bundle CD title:

#### D:\Audio\Creative\Audio\English\

(assuming your CD-ROM disc drive is in drive D)

#### Install Audio Driver/Utility:

### IBBP ATX Mainboard User's Manual

<4-2>

## **IV. SOFTWARE UTILITY**

- $\checkmark$  Insert the motherboard resource kit CD.
- ✓ Go to the directory: \Audio\Creative\Ctrun\
- Run the setup program "ctrun.exe". Below installation screen will then appear.

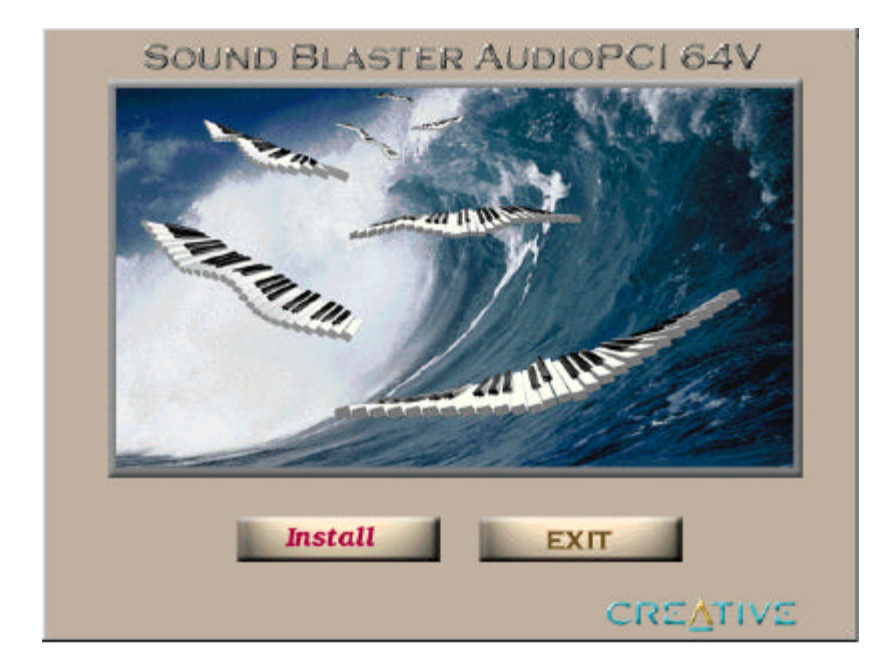

IBBP ATX Mainboard User's Manual <4-3>